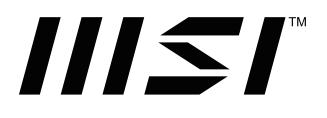

# PRO Series Motherboard

PRO H610M-S WIFI DDR4/ PRO H610M-S DDR4

User Guide

# Contents

| Quick Start                                       | 4  |
|---------------------------------------------------|----|
| Specifications                                    | 16 |
| Special Features                                  | 19 |
| Package Contents                                  | 20 |
| Back Panel Connectors                             | 21 |
| LAN Port LED Status Table                         | 22 |
| Audio Jacks Connection                            | 22 |
| Installing the Wi-Fi/ Bluetooth bracket & antenna | 24 |
| Overview of Components                            | 25 |
| CPU Socket                                        | 26 |
| DIMM Slots                                        | 27 |
| PCI_E1~2: PCIe Expansion Slots                    | 28 |
| SATA_5~6: SATA 6Gb/s Connectors                   | 28 |
| M2_1: M.2 Slot (Key M)                            | 29 |
| JAUD1: Front Audio Connector                      | 30 |
| JFP1, JFP2: Front Panel Connectors                | 30 |
| JCI1: Chassis Intrusion Connector                 | 31 |
| CPU_PWR1, ATX_PWR1: Power Connectors              | 32 |
| JCOM1: Serial Port Connector                      | 33 |
| JUSB2: USB 3.2 Gen 1 Connector                    | 33 |
| JUSB1 & JUSB3: USB 2.0 Connectors                 | 34 |
| JTPM1: TPM Module Connector                       | 34 |
| CPU_FAN1, SYS_FAN1: Fan Connectors                | 35 |
| JBAT1: Clear CMOS (Reset BIOS) Jumper             | 36 |

| Onboard LEDs                        | 37 |
|-------------------------------------|----|
| EZ Debug LED                        | 37 |
| Installing OS, Drivers & MSI Center | 38 |
| MSI Center                          | 41 |
| UEFI BIOS                           | 42 |
| BIOS Setup                          | 43 |
| Resetting BIOS                      | 44 |
| Updating BIOS                       | 44 |

# **Quick Start**

Thank you for purchasing a new motherboard from MSI<sup>®</sup>. This Quick Start section provides demonstration diagrams about how to install your computer. Some of the installations also provide video demonstrations. Please link to the URL to watch it with the web browser on your phone or tablet. You may have even link to the URL by scanning the QR code.

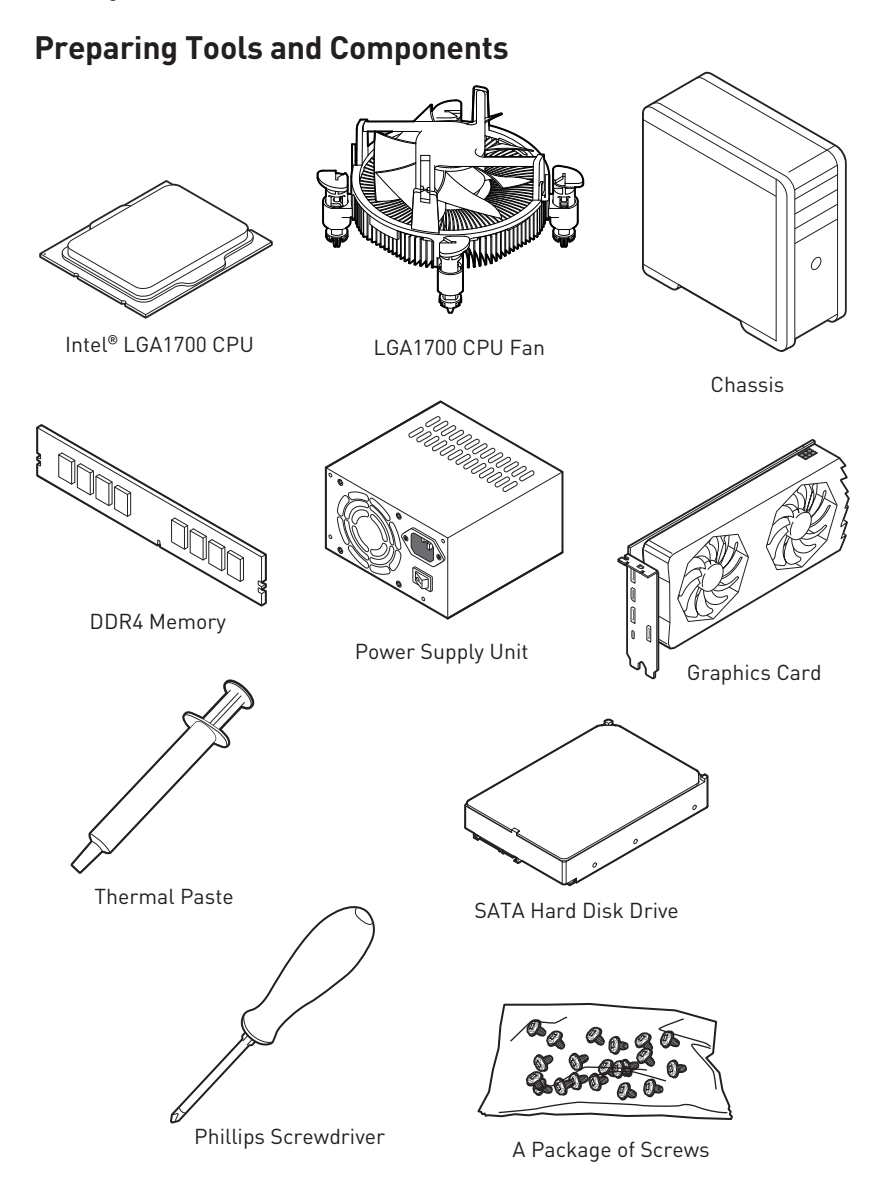

## **Safety Information**

- The components included in this package are prone to damage from electrostatic discharge (ESD). Please adhere to the following instructions to ensure successful computer assembly.
- Ensure that all components are securely connected. Loose connections may cause the computer to not recognize a component or fail to start.
- Hold the motherboard by the edges to avoid touching sensitive components.
- It is recommended to wear an electrostatic discharge (ESD) wrist strap when handling the motherboard to prevent electrostatic damage. If an ESD wrist strap is not available, discharge yourself of static electricity by touching another metal object before handling the motherboard.
- Store the motherboard in an electrostatic shielding container or on an anti-static pad whenever the motherboard is not installed.
- Before turning on the computer, ensure that there are no loose screws or metal components on the motherboard or anywhere within the computer case.
- Do not boot the computer before installation is completed. This could cause permanent damage to the components as well as injury to the user.
- If you need help during any installation step, please consult a certified computer technician.
- Always turn off the power supply and unplug the power cord from the power outlet before installing or removing any computer component.
- Keep this user guide for future reference.
- Keep this motherboard away from humidity.
- Make sure that your electrical outlet provides the same voltage as is indicated on the PSU, before connecting the PSU to the electrical outlet.
- Place the power cord such a way that people can not step on it. Do not place anything over the power cord.
- All cautions and warnings on the motherboard should be noted.
- If any of the following situations arises, get the motherboard checked by service personnel:
  - Liquid has penetrated into the computer.
  - The motherboard has been exposed to moisture.
  - The motherboard does not work well or you can not get it work according to user guide.
  - The motherboard has been dropped and damaged.
  - The motherboard has obvious sign of breakage.
- Do not leave this motherboard in an environment above 60°C (140°F), it may damage the motherboard.

## **Case stand-off notification**

To prevent damage to the motherboard, any unnecessary mounting stand-off between the motherboard circuits and the computer case is prohibited. The Case standoff keep out zone signs will be marked on the backside of motherboard (as shown below) to serve as a warning to user.

## Avoid collision notification

Protective paint is printed around each screw hole to prevent parts from being scratched.

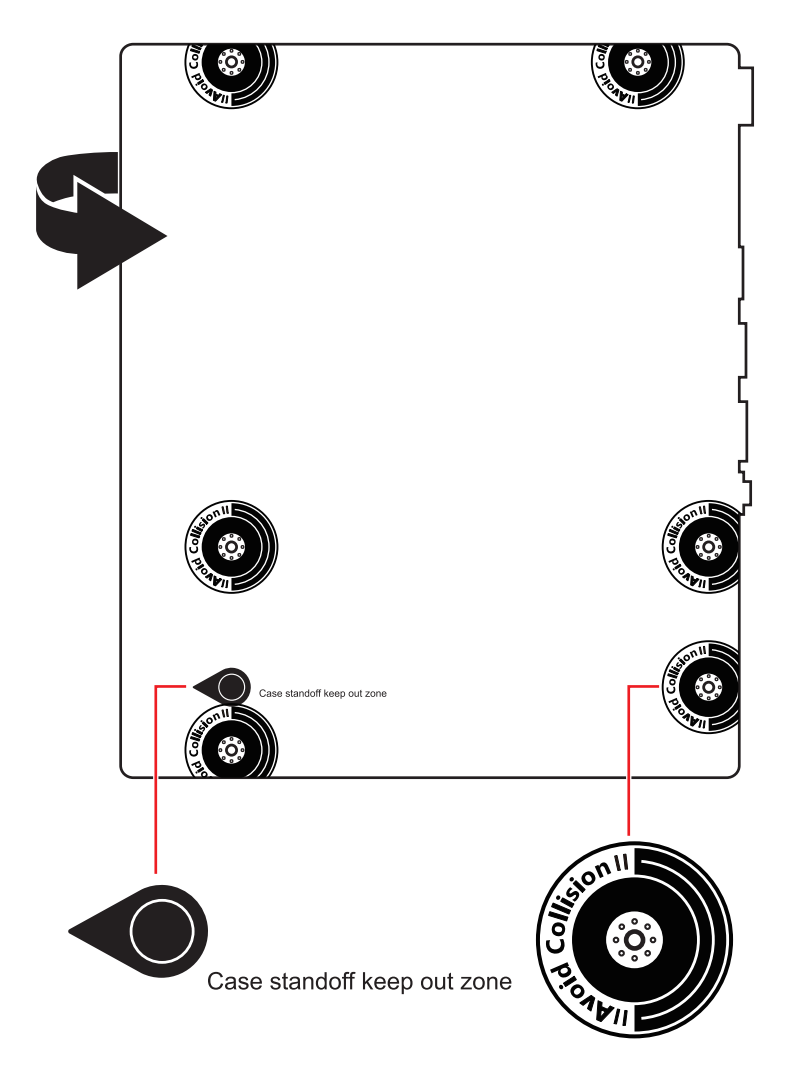

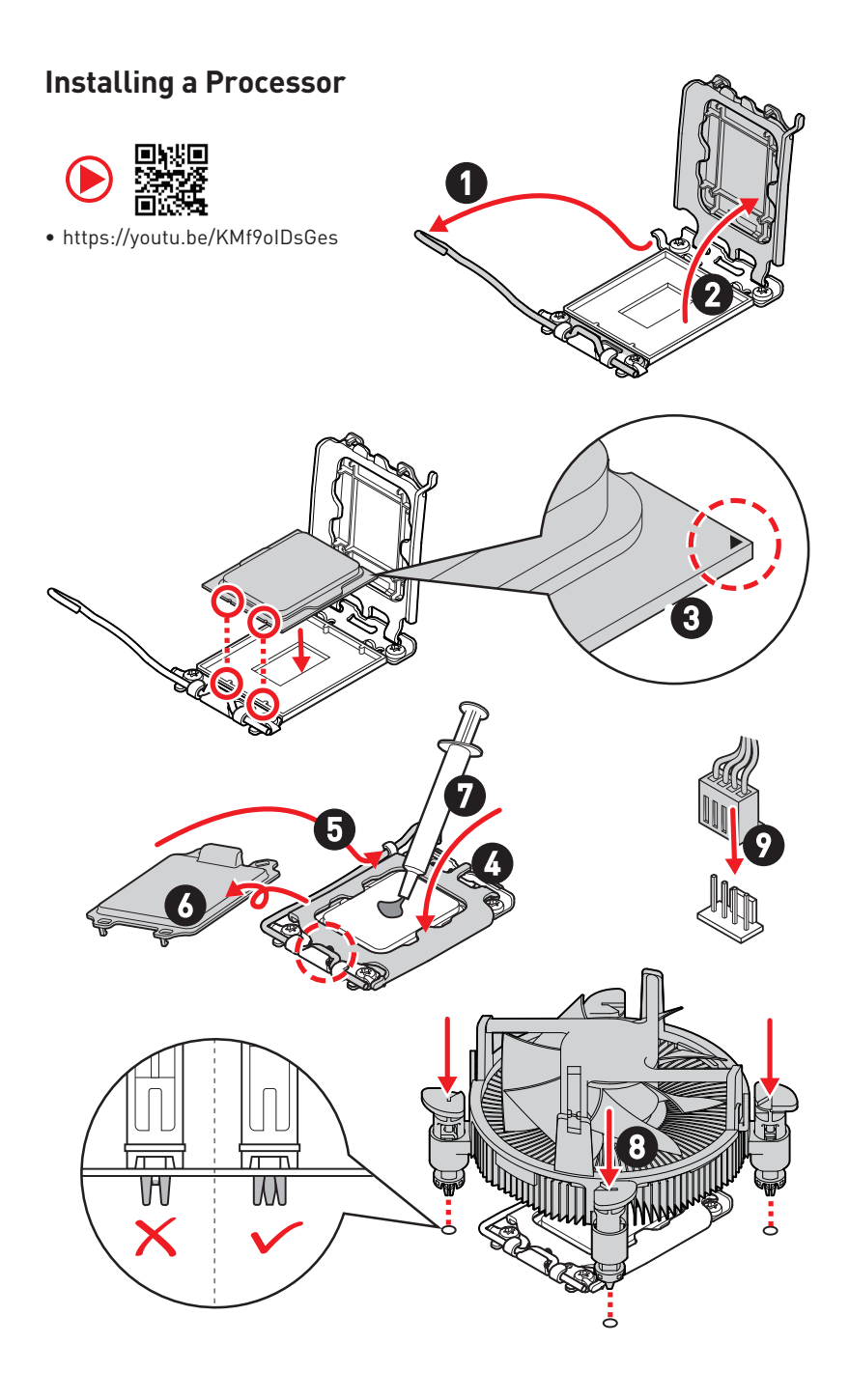

# Installing DDR4 memory

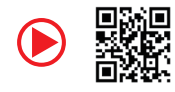

• https://youtu.be/XiNmkDNZcZk

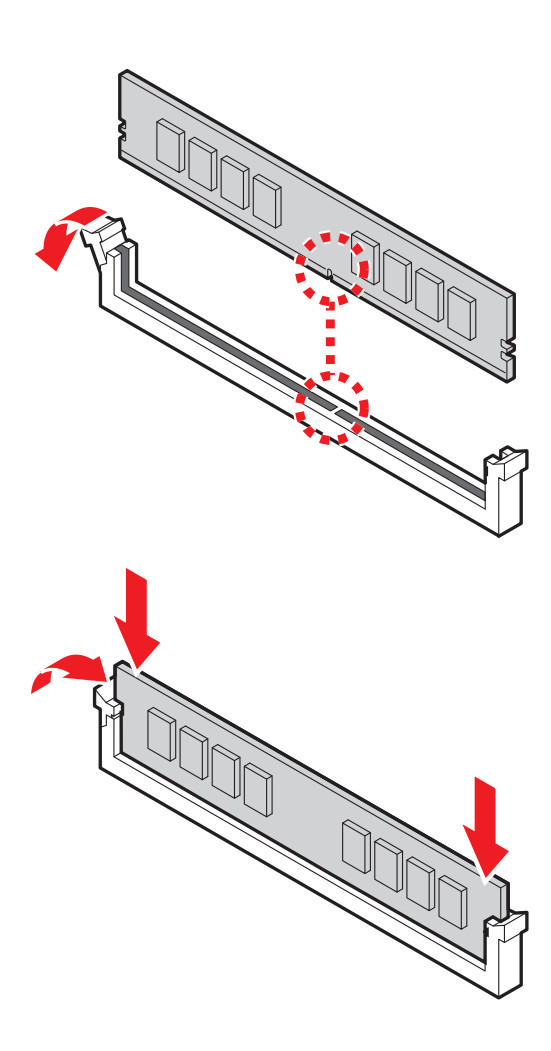

### **Connecting the Front Panel Header**

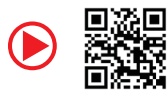

• http://youtu.be/DPELIdVNZUI

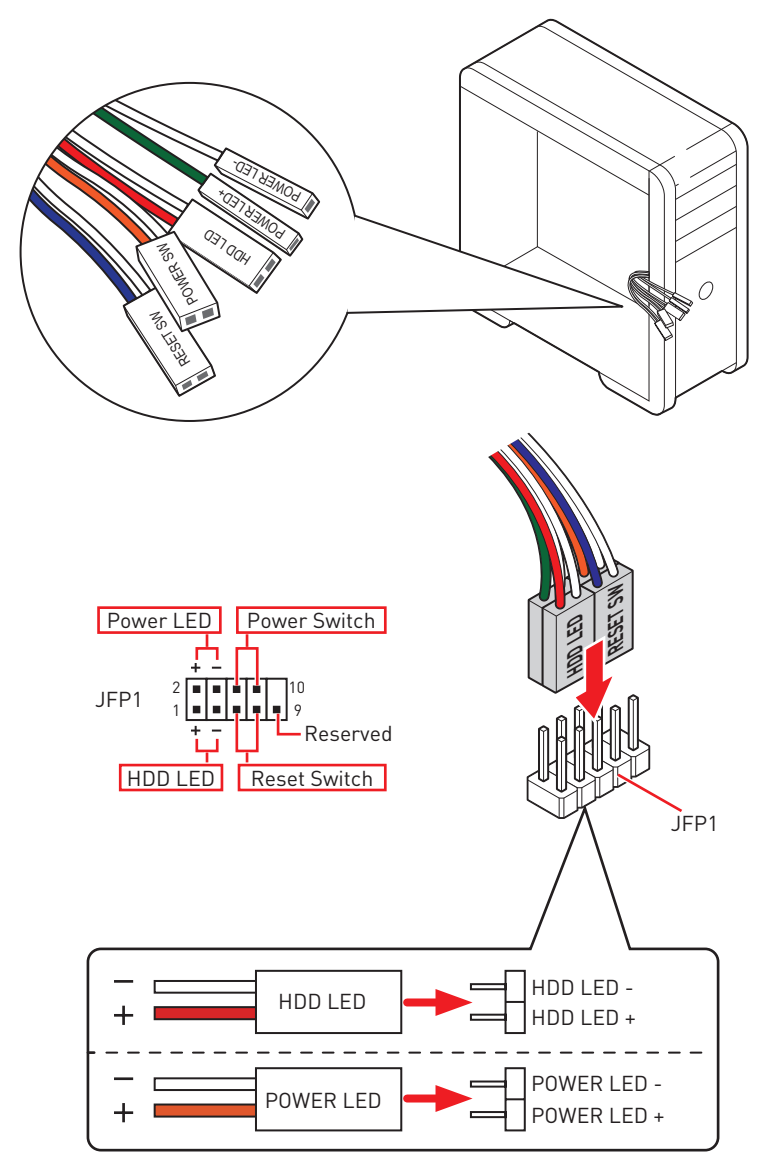

### Installing the Motherboard

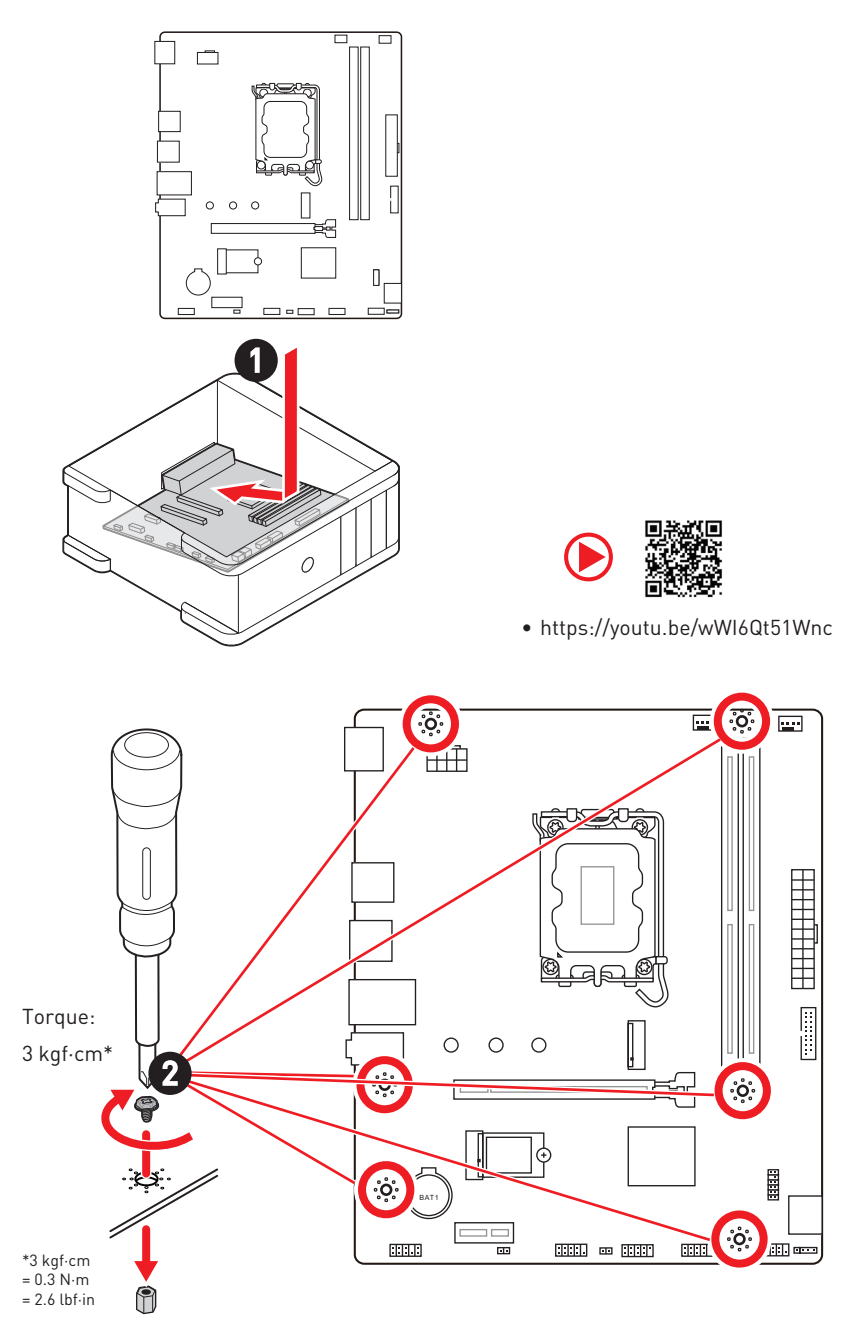

## **Connecting the Power Connectors**

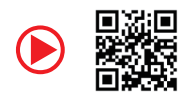

• http://youtu.be/gkDYyR\_83I4

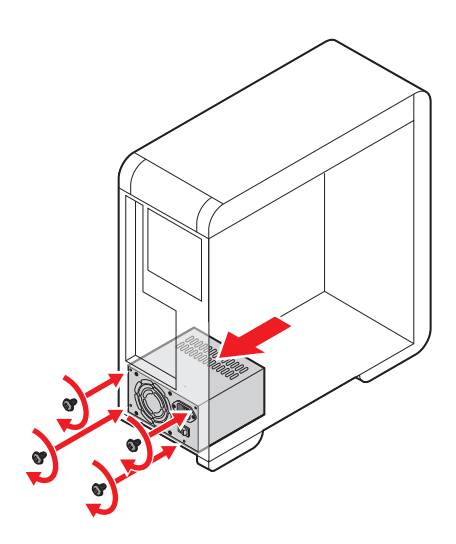

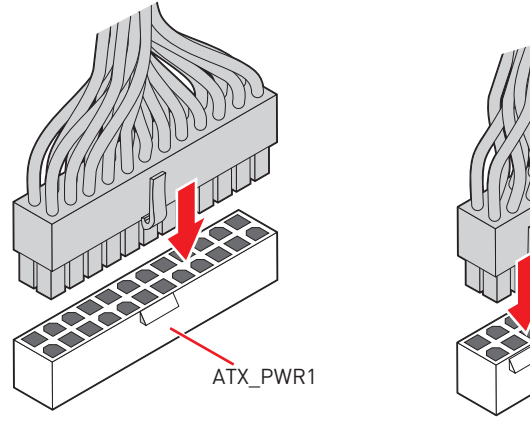

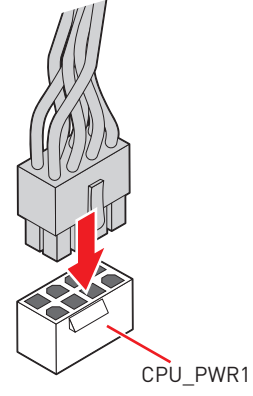

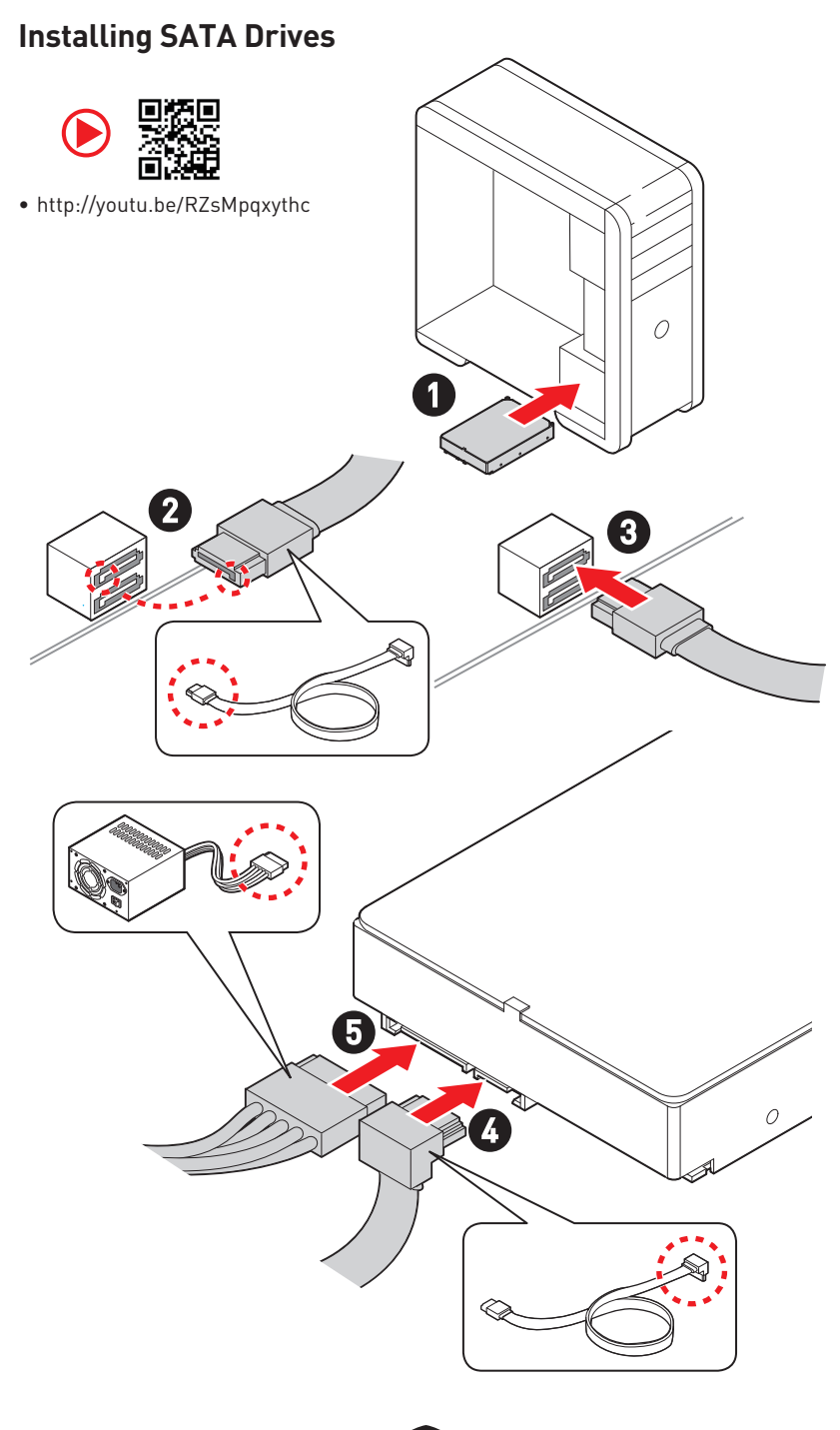

# Installing a Graphics Card

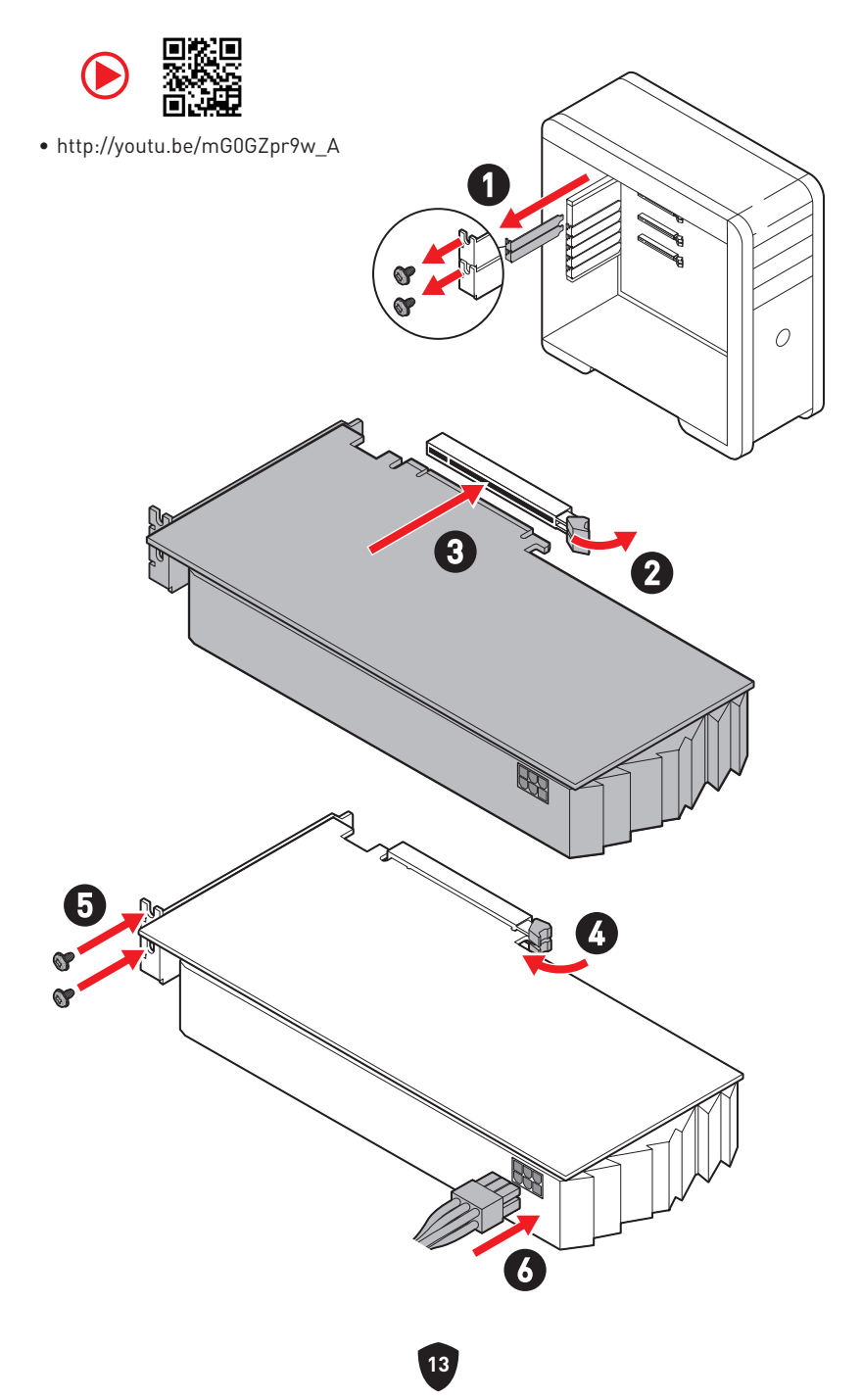

# **Connecting Peripheral Devices**

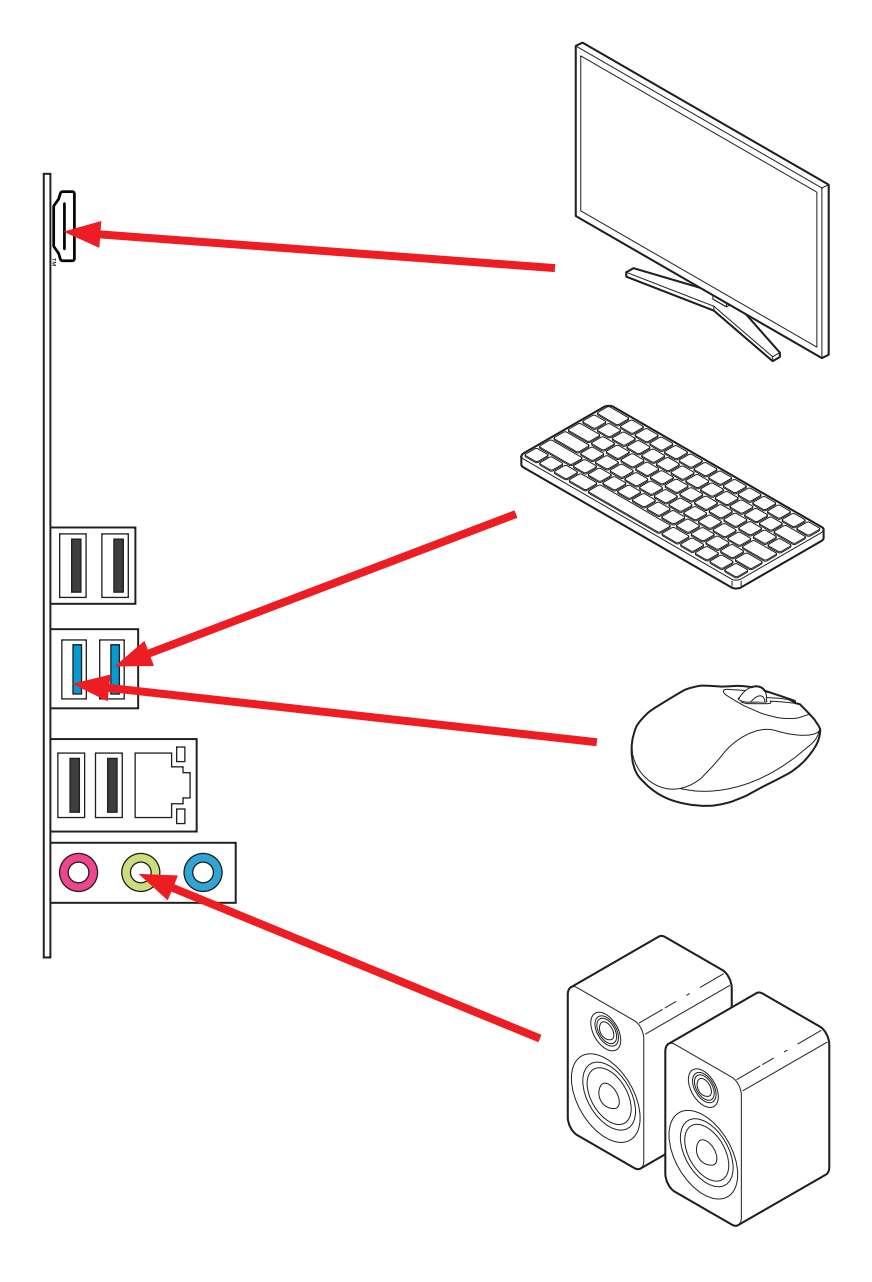

Power On

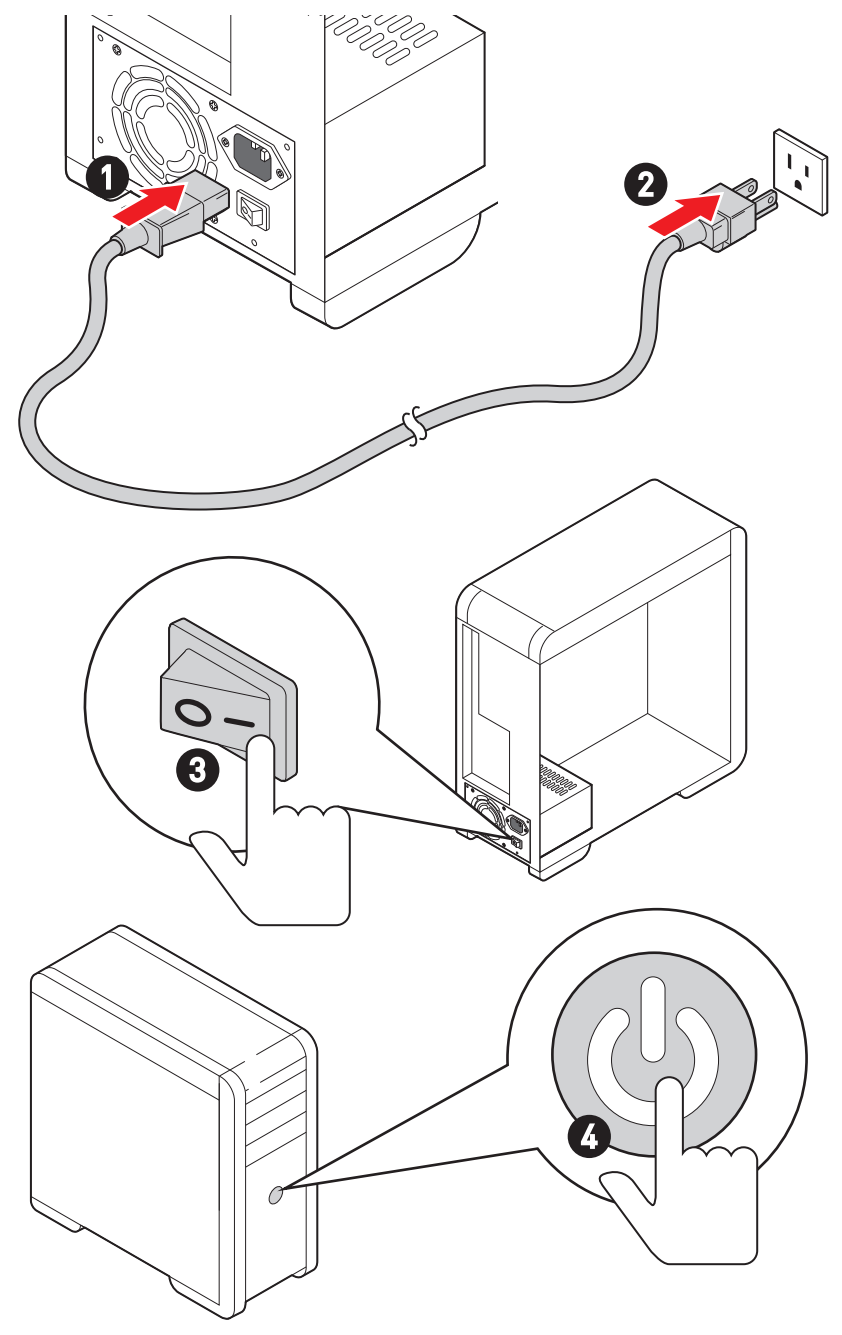

# **Specifications**

| СРИ              | <ul> <li>Supports Intel<sup>®</sup> Core<sup>™</sup> 14th/ 13th/ 12th Gen Processors,<br/>Intel<sup>®</sup> Pentium<sup>®</sup> Gold and Celeron<sup>®</sup> Processors*</li> <li>Processor socket LGA1700</li> <li>* Please go to www.msi.com to get the newest support status as new processors<br/>are released.</li> </ul>                                                                                     |
|------------------|----------------------------------------------------------------------------------------------------|
| Chipset          | Intel® H610 Chipset                                                                                                    |
| Memory           | <ul> <li>2x DDR4 memory slots, supporting up to 64GB*</li> <li>Supports 1R 2133/ 2666/ 3200 MHz (by JEDEC &amp; POR)</li> <li>DIMM slots with single-sided latches</li> <li>Supports Dual-Channel mode</li> <li>Supports non-ECC, un-buffered memory</li> <li>Supports Intel<sup>®</sup> Extreme Memory Profile (XMP)</li> <li>* Please refer to www.msi.com for more information on compatible memory.</li> </ul> |
| Expansion Slots  | <ul> <li>1x PCIe x16 slot (From CPU)</li> <li>Supports up to PCIe 4.0 x16</li> <li>1x PCIe x1 slot (From H610 chipset)</li> <li>Supports up to PCIe 3.0 x1</li> <li>1 x M.2 slot (Key E) for the Wi-Fi module (PRO H610M-S WIFI DDR4)</li> </ul>                                                                                                    |
| Onboard Graphics | <ul> <li>1x HDMI<sup>™</sup> 1.4 port with HDR, supporting a maximum resolution of 4K 30Hz*/**</li> <li>* Available for the processor with integrated graphics.</li> <li>** Graphics specifications may vary depending on the CPU installed.</li> </ul>                                                                                                    |
| SATA Ports       | 2x SATA 6Gb/s ports (From H610 chipset)                                                                                                    |
| M.2 SSD Slot     | <ul> <li>1x M.2 slot (Key M) (From H610 chipset)</li> <li>Supports up to PCIe 3.0 x4</li> <li>Supports 2242/2260/2280 storage devices</li> </ul>                                                                                                    |
| Audio            | Realtek <sup>®</sup> ALC897Codec<br>• 7.1-Channel High Definition Audio                                                                                                    |
| LAN              | 1x Realtek <sup>®</sup> RTL8111H 1Gbps LAN controller                                                                                                    |

Continued on next column

|                          | Wi-Fi 6E                                                                                                   |
|--------------------------|----------------------------------------------------------------------------------------------------|
|                          | <ul> <li>The Wireless module is pre-installed in the M2_WIFI1<br/>(Key-E)slot</li> </ul>                   |
| Wi-Fi & Bluetooth®       | <ul> <li>Supports MU-MIMO TX/RX, 2.4GHz/ 5GHz/ 6GHz*(160MHz)<br/>up to 2.4Gbps</li> </ul>                  |
| (PRO H610M-S WIFI        | • Supports 802.11 a/ b/ g/ n/ ac/ ax                                                                       |
|                          | <ul> <li>Supports Bluetooth<sup>®</sup> 5.3**, FIPS, FISMA</li> </ul>                                      |
|                          | * The usage of Wi-Fi 6GHz band relies on Windows 11 support and depends on<br>every country's regulations. |
|                          | ** The Bluetooth version may be updated, please refer to the Wi-Fi chipset vendor's website for details.   |
|                          | • 1x 24-pin ATX main power connector                                                                       |
| Power Connectors         | • 1x 8-pin +12V power connector                                                                            |
|                          | • 1x USB 3.2 Gen 1 5Gbps connectors (From H610 chipset)                                                    |
| Internal IISB            | <ul> <li>Supports additional 2 USB 3.2 Gen 1 5Gbps ports</li> </ul>                                        |
| Connectors               | <ul> <li>2x USB 2.0 Type-A connectors (From Hub-GL850G)</li> </ul>                                         |
|                          | • Supports additional 4 USB 2.0 ports                                                                      |
|                          | • 1x 4-pin CPU fan connector                                                                               |
| Fan Connectors           | • 1x 4-pin system fan connector                                                                            |
|                          | • 1x Front panel audio connector                                                                           |
|                          | • 2x System panel connectors                                                                               |
| System Connectors        | • 1x Chassis intrusion connector                                                                           |
|                          | <ul> <li>1x TPM module connector</li> </ul>                                                                |
|                          | • 1x serial port connector                                                                                 |
| Jumpers                  | • 1x Clear CMOS jumper                                                                                     |
| LED Features             | • 4x EZ Debug LED                                                                                          |
|                          | • 1x HDMI™ port                                                                                            |
|                          | • 4x USB 2.0 Type-A ports (From H610 chipset)                                                              |
| Back Panel<br>Connectors | • 2x USB 3.2 Gen 1 5Gbps Type-A ports (From H610 chipset)                                                  |
|                          | • 1x LAN (RJ45) port                                                                                       |
|                          | • 3x audio jacks                                                                                           |
| I/O Controller           | NUVOTON NCT6687-R Controller Chip                                                                          |

Continued from previous column

Continued on next column

### Continued from previous column

| Hardware Monitor | <ul> <li>CPU/ System/ Chipset temperature detection</li> <li>CPU/ System fan speed detection</li> <li>CPU/ System fan speed control</li> </ul>                                                                           |
|------------------|----------------------------------------------------------------------------------------------------|
| Form Factor      | <ul> <li>m-ATX Form Factor</li> <li>7.9 in. x 9.3 in. (200 mm x 236 mm)</li> </ul>                                                                                                    |
| BIOS Features    | <ul> <li>1x 256 Mb flash</li> <li>UEFI AMI BIOS</li> <li>ACPI 6.4, SMBIOS 3.5</li> <li>Multi-language</li> </ul>                                                                                                    |
| Software         | <ul> <li>Drivers</li> <li>MSI Center</li> <li>Intel Extreme Tuning Utility</li> <li>CPU-Z MSI GAMING</li> <li>Norton 360</li> <li>AIDA64 Extreme - MSI Edition</li> <li>Acrobat</li> <li>Adobe Creative Cloud</li> </ul> |

# **Special Features**

### **MSI Center Features**

- Frozr AI Cooling
- LAN Manager
- User Scenario
- True Color
- Live Update
- Hardware Monitoring
- Super Charger
- Devices Speed Up
- Smart Image Finder
- MSI Companion
- System Diagnosis

#### Audio

• Audio Boost

#### Cooling

• Smart Fan Control

### LED

• EZ DEBUG LED

#### Performance

- USB3.2 Gen1 5G
- USB with Type A
- Front USB Type-A

#### Protection

• PCI-E Steel Armor

### Experience

• Click BIOS 5

# **Package Contents**

Please check the contents of your motherboard package. It should contain:

#### Board

• 1x Motherboard

#### Documentation

- 1x Quick installation guide
- 1x European Union regulatory notice

#### Cables

• 1x SATA 6Gb/s cable

#### Accessories

- 1x Wi-Fi antenna bracket (PRO H610M-S WIFI DDR4)
- 1x Wi-Fi antenna set (PRO H610M-S WIFI DDR4)
- 1x M.2 screw and standoff package (1 set/pack)

# 🕼 Important

If any of the above items are damaged or missing, please contact your retailer.

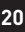

# **Back Panel Connectors**

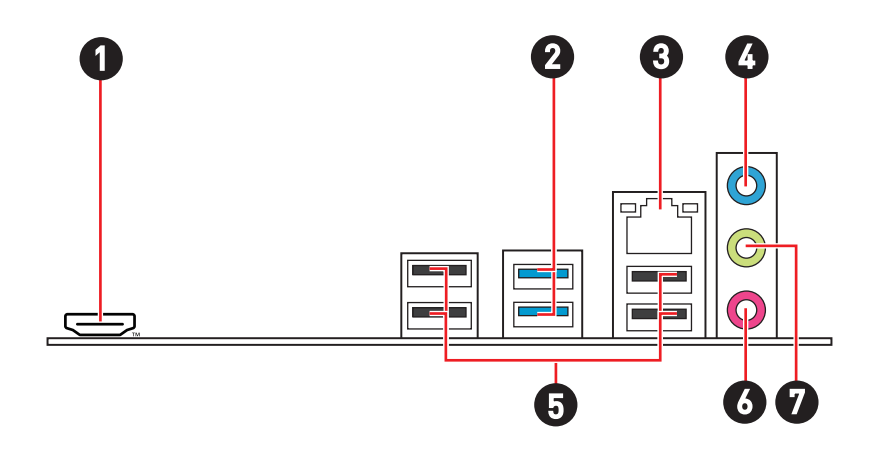

| ltem | Description                                          |
|------|------------------------------------------------------|
| 1    |                                                      |
| 2    | USB 3.2 Gen 1 5Gbps Type-A ports (From H610 chipset) |
| 3    | 1Gbps LAN port                                       |
| 4    | Line-in port                                         |
| 5    | USB 2.0 Type-A ports (From H610 chipset)             |
| 6    | Mic-in port                                          |
| 7    | Line-out port                                        |

# LAN Port LED Status Table

| Link/ Activ | ity LED       | Speed LED    |          |  |
|-------------|---------------|--------------|----------|--|
| Status      | Description   | Status Speed |          |  |
| Off         | No link       | Off          | 10 Mbps  |  |
| Yellow      | Linked        | Green        | 100 Mbps |  |
| Blinking    | Data activity | Orange       | 1 Gbps   |  |

## **Audio Jacks Connection**

### Audio jacks to headphone and microphone diagram

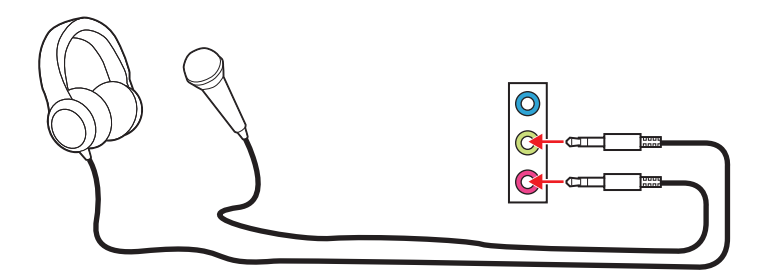

Audio jacks to stereo speakers diagram

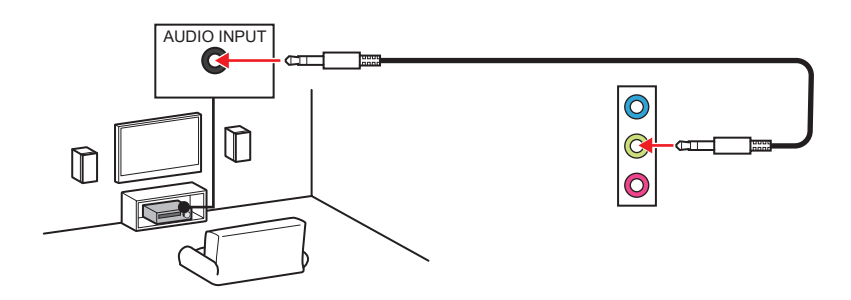

### Audio jacks to 4-channel speakers diagram

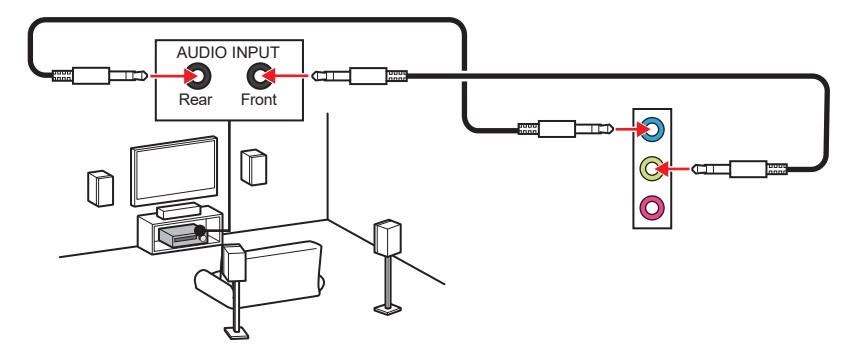

### Audio jacks to 5.1-channel speakers diagram

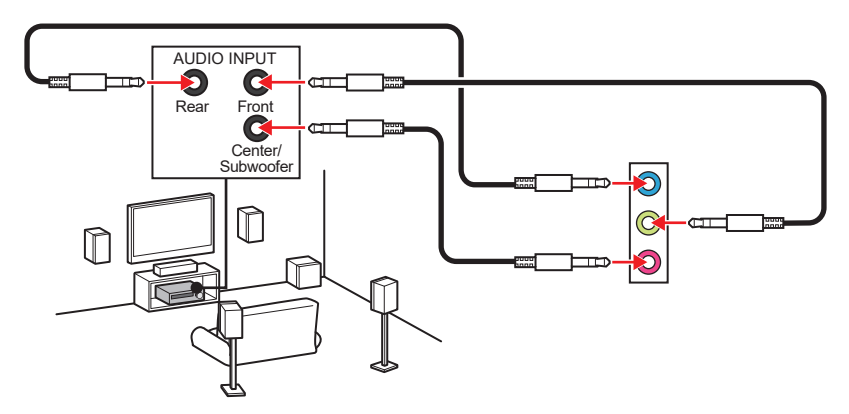

### Audio jacks to 7.1-channel speakers diagram

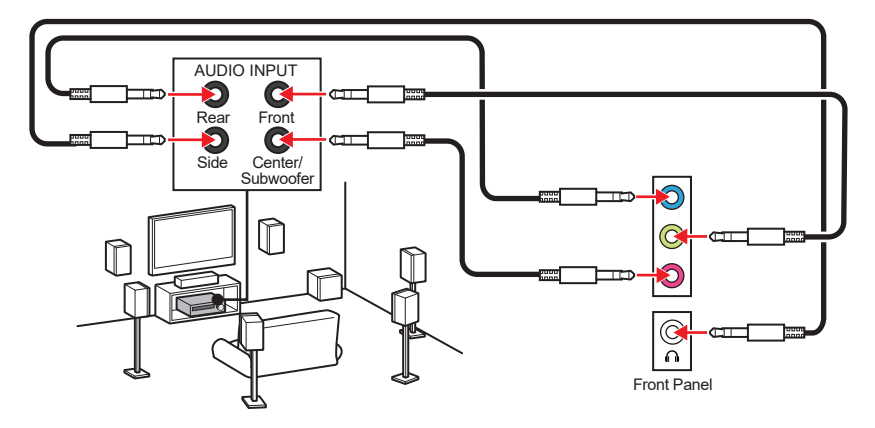

### Installing the Wi-Fi/ Bluetooth bracket & antenna

- 1. Use the screw to secure the Wi-Fi/ Bluetooth bracket in the case bay.
- 2. Connect the antenna connectors of the bracket to the wireless module on the motherboard.
- **3.** Screw the antennas tight to the antenna connectors of the bracket. And then orient the antennas for better signal.

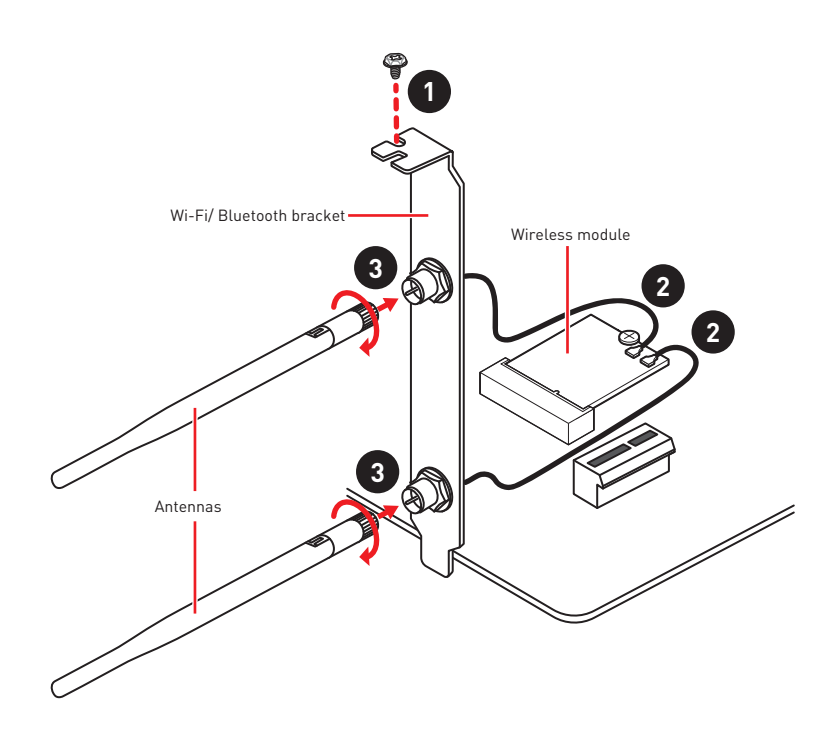

# **Overview of Components**

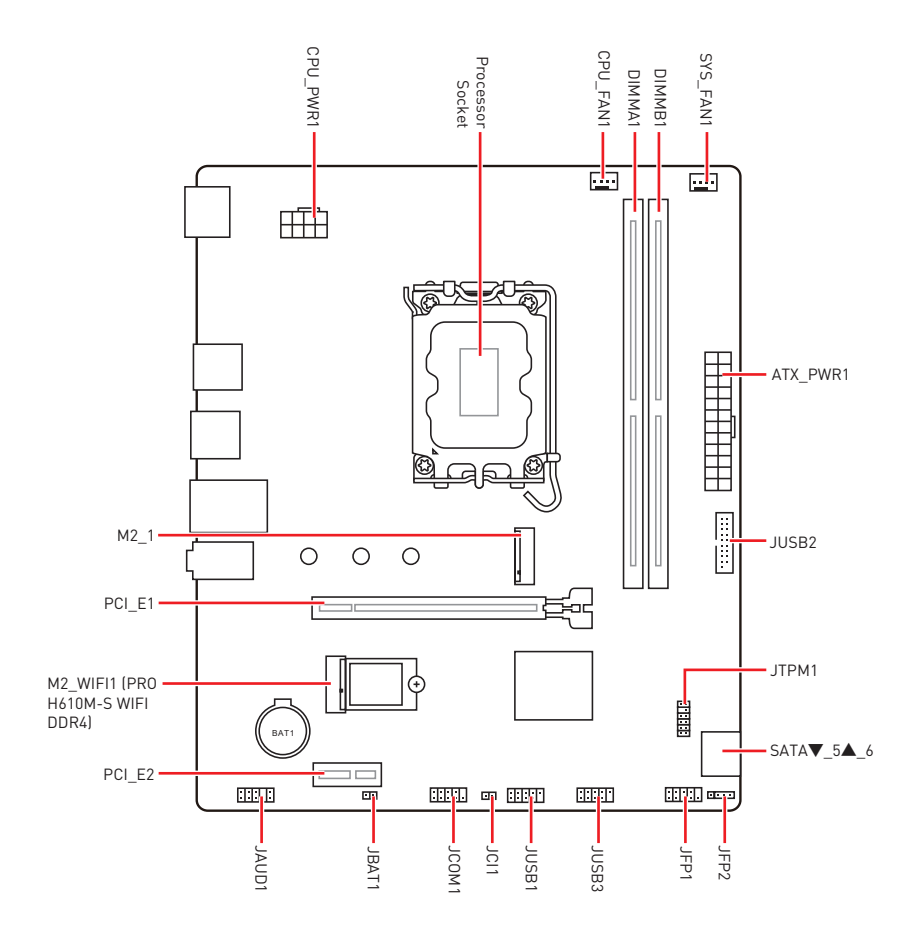

### **CPU Socket**

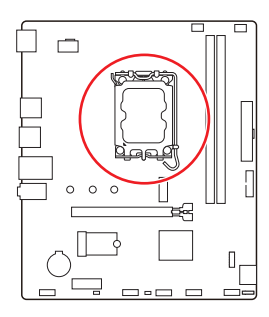

Distance from the center of the CPU to the nearest DIMM slot.

### Introduction to the LGA1700 CPU

The surface of the LGA1700 CPU has four **notches** and a **golden triangle** to assist in correctly lining up the CPU for motherboard placement. The golden triangle is the Pin 1 indicator.

# Important

- Always unplug the power cord from the power outlet before installing or removing the CPU.
- Please retain the CPU protective cap after installing the processor. MSI will deal with Return Merchandise Authorization (RMA) requests if only the motherboard comes with the protective cap on the CPU socket.
- When installing a CPU, always remember to install a CPU heatsink. A CPU heatsink is necessary to prevent overheating and maintain system stability.
- Confirm that the CPU heatsink has formed a tight seal with the CPU before booting your system.
- Overheating can seriously damage the CPU and motherboard. Always make sure the cooling fans work properly to protect the CPU from overheating. Be sure to apply an even layer of thermal paste (or thermal tape) between the CPU and the heatsink to enhance heat dissipation.
- Whenever the CPU is not installed, always protect the CPU socket pins by covering the socket with the plastic cap.
- If you purchased a separate CPU and heatsink/ cooler, Please refer to the documentation in the heatsink/ cooler package for more details about installation.
- This motherboard is designed to support overclocking. Before attempting to
  overclock, please make sure that all other system components can tolerate
  overclocking. Any attempt to operate beyond product specifications is not
  recommended. MSI<sup>®</sup> does not guarantee the damages or risks caused by inadequate
  operation beyond product specifications.

### **DIMM Slots**

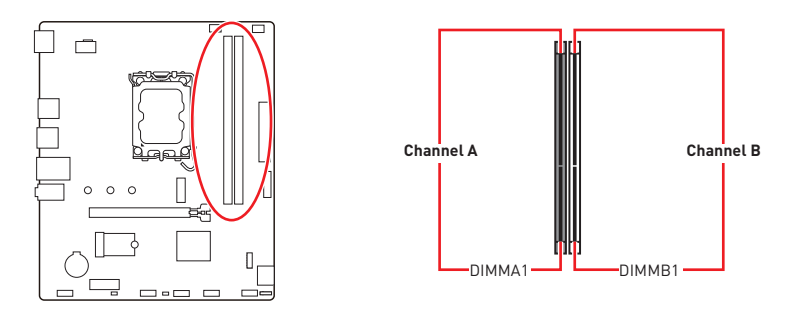

### Memory module installation

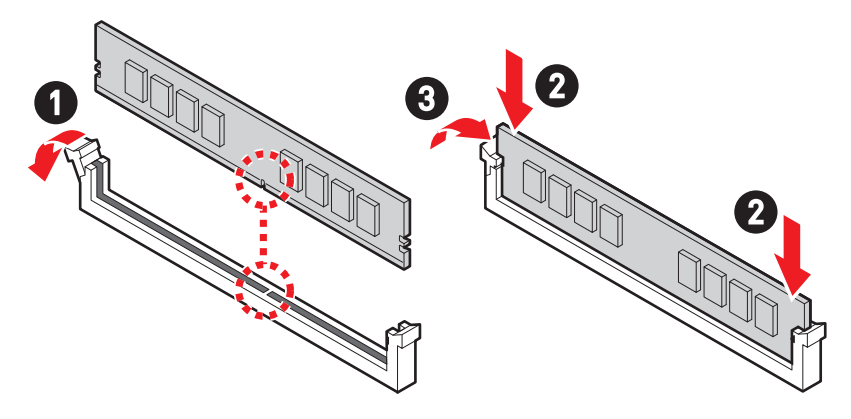

# Important

- The DIMM slots on this motherboard only have a single latch. Please be careful when installing or removing memory modules to avoid damaging the slots.
- To ensure system stability for Dual channel mode, memory modules must be of the same type, number and density.
- Some memory modules may operate at a lower frequency than the marked value when overclocking due to the memory frequency operates dependent on its Serial Presence Detect (SPD). Go to BIOS and find the DRAM Frequency to set the memory frequency if you want to operate the memory at the marked or at a higher frequency.
- It is recommended that users use a more efficient memory cooling system for full DIMMs installation or overclocking.
- The stability and compatibility of installed memory module depend on installed CPU and devices when overclocking.
- Please refer to www.msi.com for more information on compatible memory.

## PCI\_E1~2: PCIe Expansion Slots

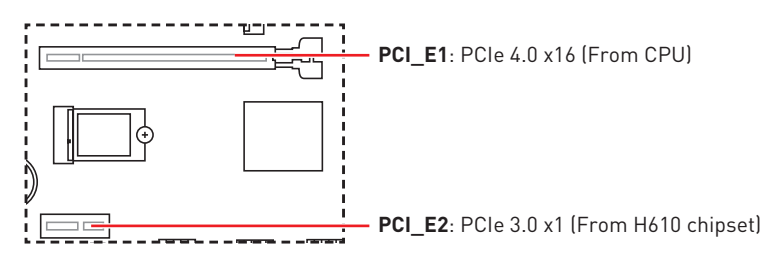

# 🚹 Important

- If you install a large and heavy graphics card, you need to use a tool such as MSI Graphics Card Bolster to support its weight to prevent deformation of the slot.
- When adding or removing expansion cards, always turn off the power supply and unplug the power supply power cable from the power outlet. Read the expansion card's documentation to check for any necessary additional hardware or software changes.

## SATA\_5~6: SATA 6Gb/s Connectors

These connectors are SATA 6Gb/s interface ports. Each connector can connect to one SATA device.

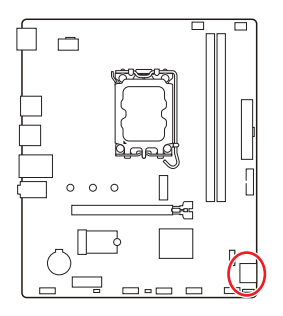

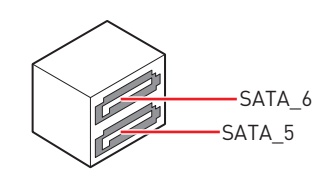

# 🚹 Important

- Please do not fold the SATA cable at a 90-degree angle. Data loss may result during transmission otherwise.
- SATA cables have identical plugs on either sides of the cable. However, it is recommended that the flat connector be connected to the motherboard for space saving purposes.

## M2\_1: M.2 Slot (Key M)

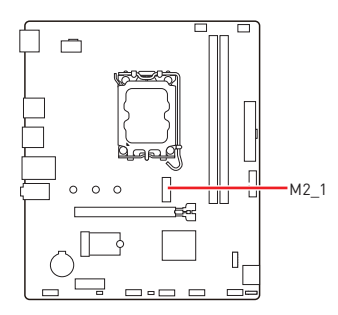

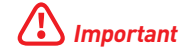

Intel<sup>®</sup> RST only supports PCIe M.2 SSD with UEFI ROM.

### Installing M.2 module

- 1. Secure the supplied M.2 standoff according to your M.2 SSD length if need.
- 2. Insert your M.2 SSD into the M.2 slot at a 30-degree angle.
- **3.** Secure the M.2 SSD in place with the supplied M.2 screw.

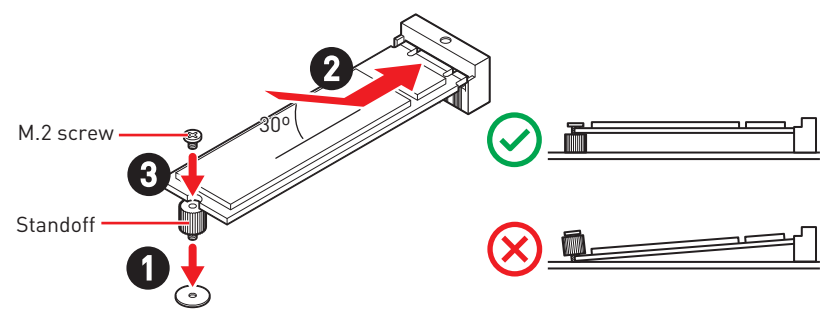

## JAUD1: Front Audio Connector

This connector allows you to connect audio jacks on the front panel.

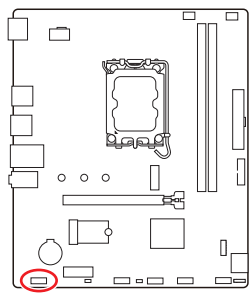

|     | 1            | 9   |                      |
|-----|--------------|-----|----------------------|
| Pin | Signal Name  | Pin | Signal Name          |
| 1   | MIC L        | 2   | Ground               |
| 3   | MIC R        | 4   | NC                   |
| 5   | Head Phone R | 6   | MIC Detection        |
| 7   | SENSE_SEND   | 8   | No Pin               |
| 9   | Head Phone L | 10  | Head Phone Detection |

2

10

## JFP1, JFP2: Front Panel Connectors

The JFP1 connector controls the power on, power reset, and the LEDs on your PC case/chassis. Power Switch/ Reset Switch headers allow you to connect power button/ reset button. Power LED header connects to LED light on the PC case, and HDD LED header indicates the activity of the hard disk. The JFP2 connector is for Buzzer and Speaker. To connect the cables from PC case to the right pins, please refer to the following images below.

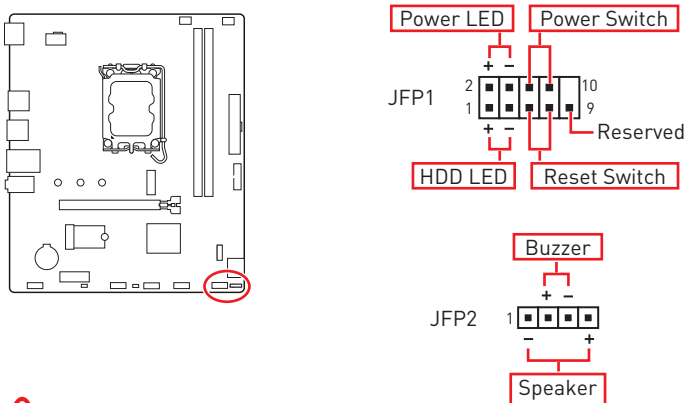

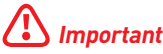

Please note that Power LED and HDD LED have positive and negative connection, you need to link up the cable to the corresponding positive and negative port on the motherboard. Otherwise, LEDs won't work properly.

## JCI1: Chassis Intrusion Connector

This connector allows you to connect the chassis intrusion switch cable.

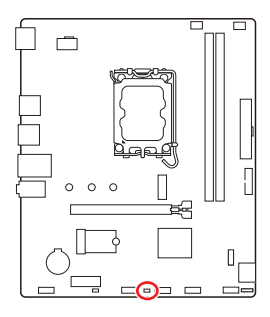

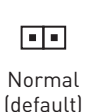

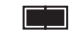

Trigger the chassis intrusion event

### Using chassis intrusion detector

- 1. Connect the JCI1 connector to the chassis intrusion switch/ sensor on the chassis.
- 2. Close the chassis cover.
- 3. Go to BIOS > Security > Chassis Intrusion Configuration.
- 4. Set Chassis Intrusion to Enabled.
- 5. Press F10 to save and exit and then press the Enter key to select Yes.
- **6.** Once the chassis cover is opened again, a warning message will be displayed on screen when the computer is turned on.

### Resetting the chassis intrusion warning

- 1. Go to BIOS > Security > Chassis Intrusion Configuration.
- 2. Set Chassis Intrusion to Reset.
- 3. Press F10 to save and exit and then press the Enter key to select Yes.

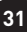

## CPU\_PWR1, ATX\_PWR1: Power Connectors

These connectors allow you to connect an ATX power supply.

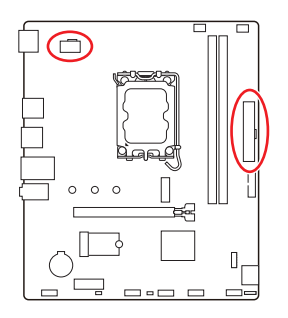

CPU\_PWR1

| Pin | Signal Name | Pin | Signal Name |
|-----|-------------|-----|-------------|
| 1   | Ground      | 2   | Ground      |
| 3   | Ground      | 4   | Ground      |
| 5   | +12V        | 6   | +12V        |
| 7   | +12V        | 8   | +12V        |

#### ATX\_PWR1

| Pin | Signal Name | Pin | Signal Name |
|-----|-------------|-----|-------------|
| 1   | +3.3V       | 2   | +3.3V       |
| 3   | Ground      | 4   | +5V         |
| 5   | Ground      | 6   | +5V         |
| 7   | Ground      | 8   | PWR OK      |
| 9   | 5VSB        | 10  | +12V        |
| 11  | +12V        | 12  | +3.3V       |
| 13  | +3.3V       | 14  | -12V        |
| 15  | Ground      | 16  | PS-0N#      |
| 17  | Ground      | 18  | Ground      |
| 19  | Ground      | 20  | Res         |
| 21  | +5V         | 22  | +5V         |
| 23  | +5V         | 24  | Ground      |

| CPU_PWR1 |  |
|----------|--|
|----------|--|

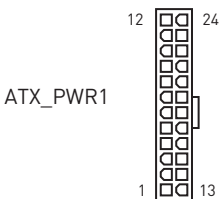

8 0000 5 4 0000 1

| Important |
|-----------|
|-----------|

Make sure that all the power cables are securely connected to a proper ATX power supply to ensure stable operation of the motherboard.

## JCOM1: Serial Port Connector

This connector allows you to connect the optional serial port with bracket.

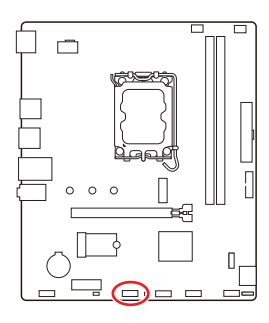

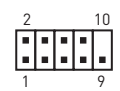

| Pin | Signal Name | Pin | Signal Name |
|-----|-------------|-----|-------------|
| 1   | DCD         | 2   | SIN         |
| 3   | SOUT        | 4   | DTR         |
| 5   | Ground      | 6   | DSR         |
| 7   | RTS         | 8   | CTS         |
| 9   | RI          | 10  | No Pin      |

## JUSB2: USB 3.2 Gen 1 Connector

This connector allows you to connect USB 3.2 Gen 1 5Gbps ports on the front panel.

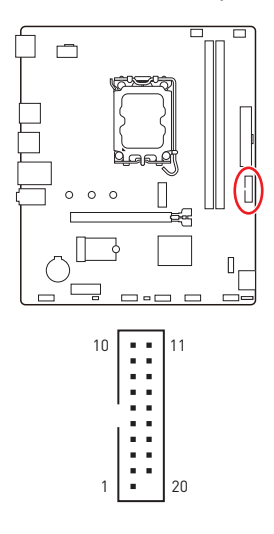

| Pin | Signal Name  | Pin | Signal Name  |
|-----|--------------|-----|--------------|
| 1   | Power        | 2   | USB3_RX_DN   |
| 3   | USB3_RX_DP   | 4   | Ground       |
| 5   | USB3_TX_C_DN | 6   | USB3_TX_C_DP |
| 7   | Ground       | 8   | USB2.0-      |
| 9   | USB2.0+      | 10  | Ground       |
| 11  | USB2.0+      | 12  | USB2.0-      |
| 13  | Ground       | 14  | USB3_TX_C_DP |
| 15  | USB3_TX_C_DN | 16  | Ground       |
| 17  | USB3_RX_DP   | 18  | USB3_RX_DN   |
| 19  | Power        | 20  | No Pin       |

# 🕼 Important

Note that the Power and Ground pins must be connected correctly to avoid possible damage.

## JUSB1 & JUSB3: USB 2.0 Connectors

These connectors allow you to connect USB 2.0 ports on the front panel.

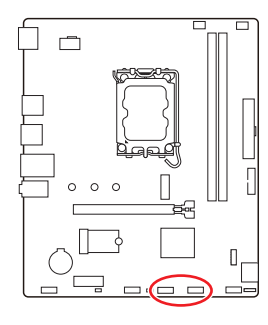

|   | Pin | Signal Name | Pin | Signal Name |  |  |  |  |  |
|---|-----|-------------|-----|-------------|--|--|--|--|--|
|   | 1   | VCC         | 2   | VCC         |  |  |  |  |  |
|   | 3   | USB0-       | 4   | USB1-       |  |  |  |  |  |
|   | 5   | USB0+       | 6   | USB1+       |  |  |  |  |  |
|   | 7   | Ground      | 8   | Ground      |  |  |  |  |  |
| ſ | 9   | No Pin      | 10  | NC          |  |  |  |  |  |

2

10

# Important

- Note that the VCC and Ground pins must be connected correctly to avoid possible damage.
- In order to recharge your iPad, iPhone and iPod through USB ports, please install MSI Center utility.

## JTPM1: TPM Module Connector

This connector is for TPM (Trusted Platform Module). Please refer to the TPM security platform manual for more details and usages.

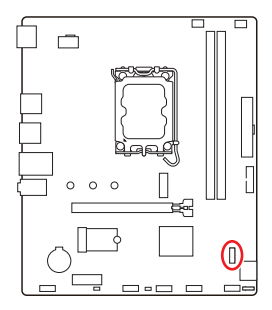

| 12 |   | • | 11 |
|----|---|---|----|
|    |   | • |    |
|    |   |   |    |
|    |   | • |    |
|    |   |   |    |
| 2  | • | • | 1  |

| Pin | Signal Name                       | Pin | Signal Name                       |
|-----|-----------------------------------|-----|-----------------------------------|
| 1   | SPI Power                         | 2   | SPI Chip Select                   |
| 3   | Master In Slave Out<br>(SPI Data) | 4   | Master Out Slave In<br>(SPI Data) |
| 5   | Reserved                          | 6   | SPI Clock                         |
| 7   | Ground                            | 8   | SPI Reset                         |
| 9   | Reserved                          | 10  | No Pin                            |
| 11  | Reserved                          | 12  | Interrupt Request                 |

# CPU\_FAN1, SYS\_FAN1: Fan Connectors

Fan connectors can be classified as PWM (Pulse Width Modulation) Mode or DC Mode. PWM Mode fan connectors provide constant 12V output and adjust fan speed with speed control signal. DC Mode fan connectors control fan speed by changing voltage.

You can control fans in **BIOS> HARDWARE MONITOR** panel. It allows you to set DC or PWM to your fan type. Check the **Smart Fan Mode**, the fan speed will change according to the CPU or system temperature. Uncheck the **Smart Fan Mode**, the fan will spin at maximum speed.

# Important

Make sure fans are working properly after switching the PWM/ DC mode.

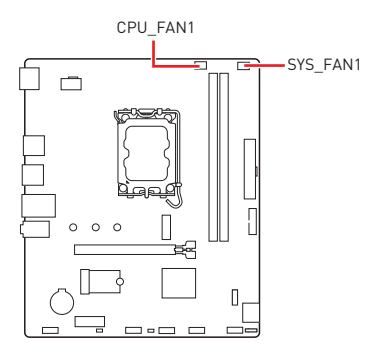

### 1

#### PWM Mode pin definition

| Pin | Signal Name | Pin | Signal Name          |
|-----|-------------|-----|----------------------|
| 1   | Ground      | 2   | +12V                 |
| 3   | Sense       | 4   | Speed Control Signal |

#### DC Mode pin definition

| Pin | Signal Name | Pin | Signal Name     |
|-----|-------------|-----|-----------------|
| 1   | Ground      | 2   | Voltage Control |
| 3   | Sense       | 4   | NC              |

#### Fan connector specifications

| Connector | Default fan mode | Max. current | Max. power |  |
|-----------|------------------|--------------|------------|--|
| CPU_FAN1  | PWM mode         | 2A           | 24W        |  |
| SYS_FAN1  | DC mode          | 1A           | 12W        |  |

# JBAT1: Clear CMOS (Reset BIOS) Jumper

There is CMOS memory onboard that is external powered from a battery located on the motherboard to save system configuration data. If you want to clear the system configuration, set the jumpers to clear the CMOS memory.

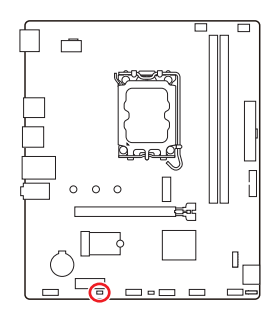

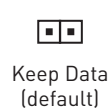

36

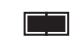

Clear CMOS/ Reset BIOS

### **Resetting BIOS to default values**

- 1. Power off the computer and unplug the power cord.
- 2. Use a jumper cap to short **JBAT1** for about 5-10 seconds.
- 3. Remove the jumper cap from JBAT1.
- 4. Plug the power cord and Power on the computer.

# **Onboard LEDs**

# EZ Debug LED

These LEDs indicate the debug status of the motherboard.

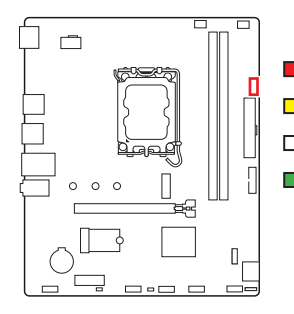

**CPU** - indicates CPU is not detected or fail.

**DRAM** - indicates DRAM is not detected or fail.

**VGA** - indicates GPU is not detected or fail.

**BOOT** - indicates the booting device is not detected or fail.

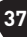

# Installing OS, Drivers & MSI Center

Please download and update the latest utilities and drivers at www.msi.com

## **Installing Windows 11**

- 1. Power on the computer.
- 2. Insert the Windows 11 installation disc/USB into your computer.
- 3. Press the **Restart** button on the computer case.
- Press F11 key during the computer POST (Power-On Self Test) to get into Boot Menu.
- 5. Select the Windows 11 installation disc/USB from the Boot Menu.
- Press any key if screen shows Press any key to boot from CD or DVD... message. If not, please skip this step.
- 7. Follow the instructions on the screen to install Windows 11.

## Installing Drivers with MSI Driver Utility Installer

# Important

• Some new network chips have not been natively supported by Windows 11. It is recommended that the **LAN driver** be installed before installing drivers with MSI Driver Utility Installer. Please refer to www.msi.com to install the LAN driver for your motherboard.

• The MSI Driver Utility Installer will only pop up once. If you cancel or close it during the process, please refer to the Live Update chapter of the MSI Center manual to install the drivers. You can also go to www.msi.com to search your motherboard and download the drivers.

- MSI Driver Utility Installer needs to be installed over the internet.
- 1. Start up your computer in Windows 11.
- 2. Select Start > Settings > Windows Update, and then select Check for updates.
- 3. MSI Driver Utility Installer will pop up automatically.

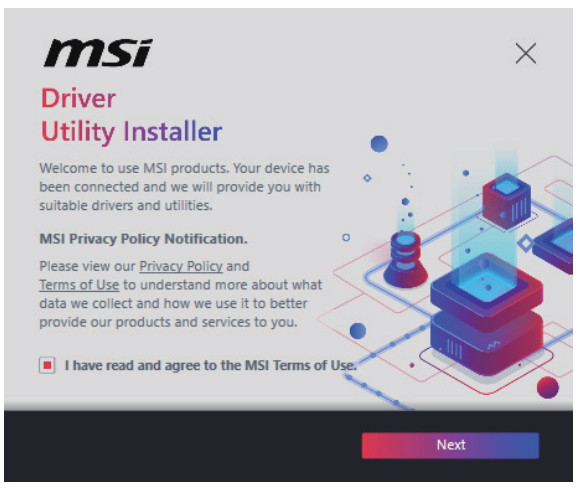

 Select the I have read and agree to the MSI Terms of Use check box, and then click Next.

| n | nsi                  |                 |          | ×           |
|---|----------------------|-----------------|----------|-------------|
|   | ltem                 | Online Ver.     | Size     | Status      |
|   | MSI Center           | 1.0.40.0        | 445.3 MB | Need Update |
|   | Chipset Drivers      | 10.1.18836.8283 | 2.7 MB   | installed   |
|   | SVGA Drivers         | 30.0.100.9837   | 578.3 MB | Installed   |
|   | Network Drivers      | 26.2.0.1        | 106.8 MB | Installed   |
|   | BlueTooth Drivers    | 22.80.1.1       | 76.4 MB  | Need Update |
|   | WIFI Drivers         | 22.80.1.1       | 57.4 MB  | Need Update |
|   | HD Universal Drivers | 6.0.9257.1      | 52.4 MB  | No Install  |
|   | Select All           |                 |          | Install     |

 Check the Select All checkbox in the lower-left corner and click Install to install MSI Center and drivers. The installation progress will be shown at the bottom.

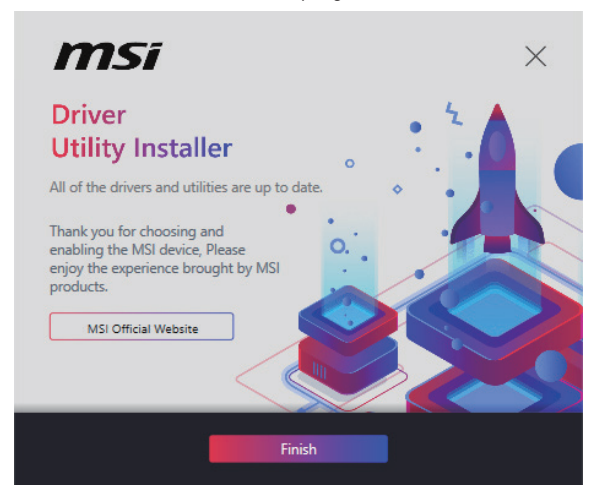

6. Once the progress has completed, click **Finish**.

# **MSI Center**

MSI Center is an application that helps you easily optimize game settings and smoothly use content creation softwares. It also allows you to control and synchronize LED light effects on PCs and other MSI products. With MSI Center, you can customize ideal modes, monitor system performance, and adjust fan speed.

### **MSI Center User Guide**

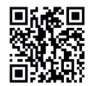

If you would like to know more information about MSI Center, please refer to

http://download.msi.com/manual/mb/MSICENTER.pdf

or scan the QR code to access.

# 🕼 Important

Functions may vary depending on the product you have.

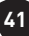

# **UEFI BIOS**

MSI UEFI BIOS is compatible with UEFI (Unified Extensible Firmware Interface) architecture. UEFI has many new functions and advantages that traditional BIOS cannot achieve, and it will completely replace BIOS in the future. The MSI UEFI BIOS uses UEFI as the default boot mode to take full advantage of the new chipset's capabilities.

# Important

The term BIOS in this user guide refers to UEFI BIOS unless otherwise noted.

### **UEFI** advantages

- Fast booting UEFI can directly boot the operating system and save the BIOS selftest process. And also eliminates the time to switch to CSM mode during POST.
- Supports for hard drive partitions larger than 2 TB.
- Supports more than 4 primary partitions with a GUID Partition Table (GPT).
- Supports unlimited number of partitions.
- Supports full capabilities of new devices new devices may not provide backward compatibility.
- Supports secure startup UEFI can check the validity of the operating system to ensure that no malware tampers with the startup process.

### Incompatible UEFI cases

- **32-bit Windows operating system** this motherboard supports only Windows 11 64-bit operating system.
- Older graphics card the system will detect your graphics card. If you use older graphics cards, it may display a warning message There is no GOP (Graphics Output protocol) support detected in this graphics card.

# Important

We recommend that you replace it with a graphics card supporting GOP/UEFI or use CPU with integrated graphics for having normal function.

### How to check the BIOS mode?

- 1. Power on your computer.
- 2. Press Delete key, when the Press DEL key to enter Setup Menu, F11 to enter Boot Menu message appears on the screen during the boot process.
- 3. After entering the BIOS, you can check the BIOS Mode at the top of the screen.

BIOS Mode: UEFI

# **BIOS Setup**

The default settings offer the optimal performance for system stability in normal conditions. You should always keep the default settings to avoid possible system damage or failure booting unless you are familiar with BIOS.

# Important

- BIOS items are continuously update for better system performance. Therefore, the description may be slightly different from the latest BIOS and should be for reference only. You could also refer to the **HELP** information panel for BIOS item description.
- The BIOS screens, options and settings will vary depending on your system.

### Entering BIOS Setup

Press Delete key, when the Press DEL key to enter Setup Menu, F11 to enter Boot **Menu** message appears on the screen during the boot process.

#### Function key

- F1: General Help list
- F2: Add/ Remove a favorite item
- F3: Enter Favorites menu
- F4: Enter CPU Specifications menu
- F5: Enter Memory-Z menu
- F6: Load optimized defaults
- Switch between Advanced mode and EZ mode F7:
- F8: Load Overclocking Profile
- F9: Save Overclocking Profile
- F10: Save Change and Reset\*
- F12. Take a screenshot and save it to USB flash drive (FAT/ FAT32 format only).

Ctrl+F: Enter Search page

\* When you press F10, a confirmation window appears and it provides the modification information. Select between Yes or No to confirm your choice.

### **BIOS User Guide**

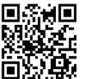

to http://download.msi.com/manual/mb/Intel600Bl0S.pdf

or scan the QR code to access.

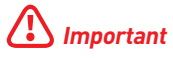

Functions may vary depending on the product you have.

# **Resetting BIOS**

You might need to restore the default BIOS setting to solve certain problems. There are several ways to reset BIOS:

- Go to BIOS and press **F6** to load optimized defaults.
- Short the Clear CMOS jumper on the motherboard.

# Important

Be sure the computer is off before clearing CMOS data. Please refer to the **Clear CMOS** jumper section for resetting BIOS.

# **Updating BIOS**

### Updating BIOS with M-FLASH

Before updating:

Please download the latest BIOS file that matches your motherboard model from MSI website. And then save the BIOS file into the USB flash drive.

Updating BIOS:

- 1. Switch to the target BIOS ROM by Multi-BIOS switch. Please skip this step if your motherboard doesn't has this switch.
- 2. Insert the USB flash drive that contains the update file into the USB port.
- 3. Please refer the following methods to enter flash mode.
  - Reboot and press Ctrl + F5 key during POST and click on Yes to reboot the system.

Press <Ctrl+F5> to activate M-Flash for BIOS update.

• Reboot and press **Del** key during POST to enter BIOS. Click the **M-FLASH** button and click on Yes to reboot the system.

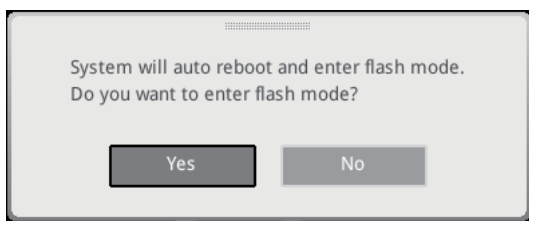

- 4. Select a BIOS file to perform the BIOS update process.
- 5. When prompted click on Yes to start recovering BIOS.
- 6. After the flashing process is 100% completed, the system will reboot automatically.

### Updating the BIOS with MSI Center

Before updating:

- Make sure the LAN driver is already installed and the internet connection is set properly.
- Please close all other application software before updating the BIOS.

To update BIOS:

- 1. Install and launch MSI Center and go to Support page.
- 2. Select Live Update and click on Advance button.
- 3. Select the BIOS file and click on Install button.
- 4. The installation reminder will appear, then click the Install button on it.
- 5. The system will automatically restart to update BIOS.
- **6.** After the flashing process is 100% completed, the system will restart automatically.

# **Regulatory Notices**

# FCC-B Radio Frequency Interference Statement

This equipment has been tested and found to comply with the limits for a Class B digital device, pursuant to part 15 of the FCC rules. These limits are designed to provide reasonable protection against harmful interference in a residential installation. This equipment generates, uses

FC

and radiates radio frequency energy, and, if not installed and used in accordance with the instructions, may cause harmful interference to radio communications. However, there is no guarantee that interference will not occur in a particular installation. If this equipment does cause harmful interference to radio or television reception, which can be determined by turning the equipment off and on, the user is encouraged to try to correct the interference by one or more of the following measures:

- Reorient or relocate the receiving antenna.
- Increase the separation between the equipment and receiver.
- Connect the equipment into an outlet on a circuit different from that to which the receiver is connected.

#### NOTE

- The changes or modifications not expressly approved by the party responsible for compliance could void the user's authority to operate the equipment.
- Shield interface cables and AC power cord, if any, must be used in order to comply with the emission limits.

## FCC Conditions

This device complies with part 15 of the FCC Rules. Operation is subject to the following two conditions:

- This device may not cause harmful interference.
- This device must accept any interference received, including interference that may cause undesired operation.

#### MSI Computer Corp.

901 Canada Court, City of Industry, CA 91748, USA (626)913-0828 www.msi.com

# **CE Conformity**

Products bearing the CE marking comply with one or more of the following EU Directives as may be applicable:

- RED 2014/53/EU
- Low Voltage Directive 2014/35/EU
- EMC Directive 2014/30/EU
- RoHS Directive 2011/65/EU
- ErP Directive 2009/125/EC

Compliance with these directives is assessed using applicable European Harmonized Standards.

The point of contact for regulatory matters is MSI-Europe: Eindhoven 5706 5692 ER Son.

# Products with Radio Functionality (EMF)

This product incorporates a radio transmitting and receiving device. For computers in normal use, a separation distance of 20 cm ensures that radio frequency exposure levels comply with EU requirements. Products designed to be operated at closer proximities, such as tablet computers, comply with applicable EU requirements in typical operating positions. Products can be operated without maintaining a separation distance unless otherwise indicated in instructions specific to the product.

# **Restrictions for Products with Radio Functionality**

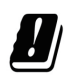

**CAUTION**: IEEE 802.11x wireless LAN with 5.15~5.35 GHz frequency band is restricted for indoor use only in all European Union member states, EFTA (Iceland, Norway, Liechtenstein), and most other European countries (e.g., Switzerland, Turkey, Republic of Serbia). Using this WLAN application outdoors might lead to interference issues with existing radio services.

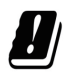

### Radio frequency bands and maximum power levels

- Features: Wi-Fi 6E, BT
- Frequency Range: 2.4 GHz: 2400~2485MHz; 5 GHz: 5150~5350MHz, 5470~5725MHz, 5725~5850MHz; 6 GHz: 5955~6415MHz
- Max Power Level: 2.4 GHz: 20dBm; 5 GHz: 23dBm; 6 GHz: 23dBm

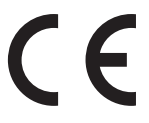

### Wireless Radio Use

This device is restricted to indoor use when operating in the 2.4GHz, 5GHz, 6GHz frequency band.

Cet appareil doit être utilisé à l'intérieur.

당해 무선설비는 운용중 전파혼신 가능성이 있음.

この製品は、周波数帯域 2.4GHz, 5GHz, 6GHz で動作しているときは、屋内においてのみ使用可能です。

#### NCC無線設備警告聲明

工作頻率2.4GHz, 5GHz, 6GHz該頻段限於室內使用。

經型式認證合格之低功率射頻電機,非經許可,公司、商號或使用者均不得擅自變更頻率、加大功率或變更原設計之特性及功能。

低功率射頻電機之使用不得影響飛航安全及干擾合法通信;經發現有干擾現象時,應立即 停用,並改善至無干擾時方得繼續使用。前項合法通信,指依電信法規定作業之無線電通 信。低功率射頻電機須忍受合法通信或工業、科學及醫療用電波輻射性電機設備之干擾。

# Compliance Statement of Innovation, Science and Economic Development Canada (ISED)

This device complies with with Innovation, Science and Economic Development Canada's licence-exempt RSS(s). Operation is subject to the following two conditions: (1) this device may not cause interference, and (2) this device must accept any interference, including interference that may cause undesired operation of the device.

Operation in the band 5150-5250 MHz is only for indoor use to reduce the potential for harmful interference to co-channel mobile satellite systems.

CAN ICES-003(B)/NMB-003(B)

### Australia and New Zealand notice

This equipment incorporates a radio transmitting and receiving device. In normal use, a separation distance of 20 cm ensures that radio frequency exposure levels comply with the Australian and New Zealand Standards.

# クラスB情報技術装置

この装置は、クラスB情報技術装置です。この装置は、家庭環境で使用することを目的としていますが、この装置がラジオやテレビジョン受信機に近接して使用されると、受信障害を引き起こすことがあります。取扱説明書に従って正しい取り扱いをして下さい。

VCCI-B

# KC인증서

상호: (주)엠에스아이코리아 제품명: 메인보드 모델명: 10-7E44 제조년월: 2023년 제조자 및 제조국가: MSI/중국

iii

## **Battery Information**

#### European Union:

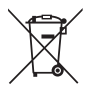

Batteries, battery packs, and accumulators should not be disposed of as unsorted household waste. Please use the public collection system to return, recycle, or treat them in compliance with the local regulations.

#### BSMI:

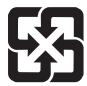

#### 廢電池請回收

For better environmental protection, waste batteries should be collected separately for recycling or special disposal.

#### California, USA:

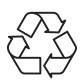

The button cell battery may contain perchlorate material and requires special handling when recycled or disposed of in California. For further information please visit: https://dtsc.ca.gov/perchlorate/

- INGESTION HAZARD: This product contains a button cell or coin battery.
- **DEATH** or serious injury can occur if ingested.
- A swallowed button cell or coin battery can cause **Internal Chemical Burns** in as little as **2 hours**.
- KEEP new and used batteries OUT OF REACH OF CHILDREN
- Seek immediate medical attention if a battery is suspected to be swallowed or inserted inside any part of the body.
- Remove and immediately recycle or dispose of used batteries according to local regulations and keep away from children. Do NOT dispose of batteries in household trash or incinerate.
- Even used batteries may cause severe injury or death. Call a local poison control center for treatment information.
- Battery type: CR2032
- Battery voltage: 3V
- Non-rechargeable batteries are not to be recharged.
- Do not force discharge, recharge, disassemble, heat above (manufacturer's specified temperature rating) or incinerate. Doing so may result in injury due to venting, leakage or explosion resulting in chemical burns.
- This product contains an irreplaceable battery.
- This icon indicates that a swallowed button battery can cause serious injury or death. Please keep batteries out of sight or reach of children.

# **Chemical Substances Information**

In compliance with chemical substances regulations, such as the EU REACH Regulation (Regulation EC No. 1907/2006 of the European Parliament and the Council), MSI provides the information of chemical substances in products at:

https://csr.msi.com/global/index

## **Environmental Policy**

- The product has been designed to enable proper reuse of parts and recycling and should not be thrown away at its end of life.
- Users should contact the local authorized point of collection for recycling and disposing of their end-of-life products.
- Visit the MSI website and locate a nearby distributor for further recycling information.
- Users may also reach us at gpcontdev@msi.com for information regarding proper Disposal, Take-back, Recycling, and Disassembly of MSI products.

### WEEE (Waste Electrical and Electronic Equipment) Statement

#### ENGLISH

To protect the global environment and as an environmentalist, MSI must remind you that...

Under the European Union ("EU") Directive on Waste Electrical and Electronic Equipment, Directive 2002/96/EC, which takes effect on August 13, 2005, products of "electrical and electronic equipment" cannot be discarded as municipal wastes anymore, and manufacturers of covered

electronic equipment will be obligated to take back such products at the end of their useful life. MSI will comply with the product take back requirements at the end of life of MSI-branded products that are sold into the EU. You can return these products to local collection points.

#### DEUTSCH

Hinweis von MSI zur Erhaltung und Schutz unserer Umwelt

Gemäß der Richtlinie 2002/96/EG über Elektro- und Elektronik-Altgeräte dürfen Elektro- und Elektronik-Altgeräte nicht mehr als kommunale Abfälle entsorgt werden. MSI hat europaweit verschiedene Sammel- und Recyclingunternehmen beauftragt, die in die Europäische Union in Verkehr gebrachten Produkte, am Ende seines Lebenszyklus zurückzunehmen. Bitte entsorgen Sie dieses Produkt zum gegebenen Zeitpunkt ausschliesslich an einer lokalen Altgerätesammelstelle in Ihrer Nähe.

#### FRANÇAIS

En tant qu'écologiste et afin de protéger l'environnement, MSI tient à rappeler ceci...

Au sujet de la directive européenne (EU) relative aux déchets des équipement électriques et électroniques, directive 2002/96/EC, prenant effet le 13 août 2005, que les produits électriques et électroniques ne peuvent être déposés dans les

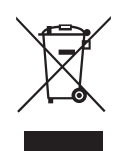

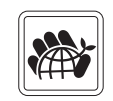

décharges ou tout simplement mis à la poubelle. Les fabricants de ces équipements seront obligés de récupérer certains produits en fin de vie. MSI prendra en compte cette exigence relative au retour des produits en fin de vie au sein de la communauté européenne. Par conséquent vous pouvez retourner localement ces matériels dans les points de collecte.

#### РУССКИЙ

Компания MSI предпринимает активные действия по защите окружающей среды, поэтому напоминаем вам, что....

В соответствии с директивой Европейского Союза (ЕС) по предотвращению загрязнения окружающей среды использованным электрическим и электронным оборудованием (директива WEEE 2002/96/EC), вступающей в силу 13 августа 2005 года, изделия, относящиеся к электрическому и электронному оборудованию, не могут рассматриваться как бытовой мусор, поэтому производители вышеперечисленного электронного оборудования обязаны принимать его для переработки по окончании срока службы. MSI обязуется соблюдать требования по приему продукции, проданной под маркой MSI на территории ЕС, в переработку по окончании срока службы. Вы можете вернуть эти изделия в специализированные пункты приема.

#### ESPAÑOL

MSI como empresa comprometida con la protección del medio ambiente, recomienda:

Bajo la directiva 2002/96/EC de la Unión Europea en materia de desechos y/o equipos electrónicos, con fecha de rigor desde el 13 de agosto de 2005, los productos clasificados como "eléctricos y equipos electrónicos" no pueden ser depositados en los contenedores habituales de su municipio, los fabricantes de equipos electrónicos, están obligados a hacerse cargo de dichos productos al termino de su período de vida. MSI estará comprometido con los términos de recogida de sus productos vendidos en la Unión Europea al final de su periodo de vida. Usted debe depositar estos productos en el punto limpio establecido por el ayuntamiento de su localidad o entregar a una empresa autorizada para la recogida de estos residuos.

#### NEDERLANDS

Om het milieu te beschermen, wil MSI u eraan herinneren dat....

De richtlijn van de Europese Unie (EU) met betrekking tot Vervuiling van Electrische en Electronische producten (2002/96/EC), die op 13 Augustus 2005 in zal gaan kunnen niet meer beschouwd worden als vervuiling. Fabrikanten van dit soort producten worden verplicht om producten retour te nemen aan het eind van hun levenscyclus. MSI zal overeenkomstig de richtlijn handelen voor de producten die de merknaam MSI dragen en verkocht zijn in de EU. Deze goederen kunnen geretourneerd worden op lokale inzamelingspunten.

#### SRPSKI

Da bi zaštitili prirodnu sredinu, i kao preduzeće koje vodi računa o okolini i prirodnoj sredini, MSI mora da vas podesti da...

Po Direktivi Evropske unije ("EU") o odbačenoj ekektronskoj i električnoj opremi, Direktiva 2002/96/EC, koja stupa na snagu od 13. Avgusta 2005, proizvodi koji spadaju pod "elektronsku i električnu opremu" ne mogu više biti odbačeni kao običan otpad i proizvođači ove opreme biće prinuđeni da uzmu natrag ove proizvode na kraju njihovog uobičajenog veka trajanja. MSI će poštovati zahtev o preuzimanju ovakvih proizvoda

vi

kojima je istekao vek trajanja, koji imaju MSI oznaku i koji su prodati u EU. Ove proizvode možete vratiti na lokalnim mestima za prikupljanje.

### POLSKI

Aby chronić nasze środowisko naturalne oraz jako firma dbająca o ekologię, MSI przypomina, że...Zgodnie z Dyrektywą Unii Europejskiej ("UE") dotyczącą odpadów produktów elektrycznych i elektronicznych (Dyrektywa 2002/96/EC), która wchodzi w życie 13 sierpnia 2005, tzw. "produkty oraz wyposażenie elektryczne i elektroniczne " nie mogą być traktowane jako śmieci komunalne, tak więc producenci tych produktów będą zobowiązani do odbierania ich w momencie gdy produkt jest wycofywany z użycia. MSI wypełni wymagania UE, przyjmując produkty (sprzedawane na terenie Unii Europejskiej) wycofywane z użycia. Produkty MSI będzie można zwracać w wyznaczonych punktach zbiorczych.

### TÜRKÇE

Çevreci özelliğiyle bilinen MSI dünyada çevreyi korumak için hatırlatır: Avrupa Birliği (AB) Kararnamesi Elektrik ve Elektronik Malzeme Atığı, 2002/96/ EC Kararnamesi altında 13 Ağustos 2005 tarihinden itibaren geçerli olmak üzere, elektrikli ve elektronik malzemeler diğer atıklar gibi çöpe atılamayacak ve bu elektonik cihazların üreticileri, cihazların kullanım süreleri bittikten sonra ürünleri geri toplamakla yükümlü olacaktır. Avrupa Birliği'ne satılan MSI markalı ürünlerin kullanım süreleri bittiğinde MSI ürünlerin geri alınması isteği ile işbirliği içerisinde olacaktır. Ürünlerinizi yerel toplama noktalarına bırakabilirsiniz.

### ČESKY

Záleží nám na ochraně životního prostředí - společnost MSI upozorňuje...

Podle směrnice Evropské unie ("EU") o likvidaci elektrických a elektronických výrobků 2002/96/EC platné od 13. srpna 2005 je zakázáno likvidovat "elektrické a elektronické výrobky" v běžném komunálním odpadu a výrobci elektronických výrobků, na které se tato směrnice vztahuje, budou povinni odebírat takové výrobky zpět po skončení jejich životnosti. Společnost MSI splní požadavky na odebírání výrobků značky MSI, prodávaných v zemích EU, po skončení jejich životnosti. Tyto výrobky můžete odevzdat v místních sběrnách.

### MAGYAR

Annak érdekében, hogy környezetünket megvédjük, illetve környezetvédőként fellépve az MSI emlékezteti Önt, hogy ...

Az Európai Unió ("EU") 2005. augusztus 13-án hatályba lépő, az elektromos és elektronikus berendezések hulladékairól szóló 2002/96/EK irányelve szerint az elektromos és elektronikus berendezések többé nem kezelhetőek lakossági hulladékként, és az ilyen elektronikus berendezések gyártói kötelessé válnak az ilyen termékek visszavételére azok hasznos élettartama végén. Az MSI betartja a termékvisszavétellel kapcsolatos követelményeket az MSI márkanév alatt az EU-n belül értékesített termékek esetében, azok élettartamának végén. Az ilyen termékeket a legközelebbi gyűjtőhelyre viheti.

### ITALIANO

Per proteggere l'ambiente, MSI, da sempre amica della natura, ti ricorda che....

In base alla Direttiva dell'Unione Europea (EU) sullo Smaltimento dei Materiali Elettrici ed Elettronici, Direttiva 2002/96/EC in vigore dal 13 Agosto 2005, prodotti

vii

appartenenti alla categoria dei Materiali Elettrici ed Elettronici non possono più essere eliminati come rifiuti municipali: i produttori di detti materiali saranno obbligati a ritirare ogni prodotto alla fine del suo ciclo di vita. MSI si adeguerà a tale Direttiva ritirando tutti i prodotti marchiati MSI che sono stati venduti all'interno dell'Unione Europea alla fine del loro ciclo di vita. È possibile portare i prodotti nel più vicino punto di raccolta

# 日本JIS C 0950材質宣言

日本工業規格JIS C 0950により、2006年7月1日以降に販売される特定分野の電気および 電子機器について、製造者による含有物質の表示が義務付けられます。

https://csr.msi.com/tw/Japan-JIS-C-0950-Material-Declarations

# India RoHS

This product complies with the "India E-waste (Management and Handling) Rule 2011" and prohibits use of lead, mercury, hexavalent chromium, polybrominated biphenyls or polybrominated diphenyl ethers in concentrations exceeding 0.1 weight % and 0.01 weight % for cadmium, except for the exemptions set in Schedule 2 of the Rule.

# Türkiye EEE yönetmeliği

Türkiye Cumhuriyeti: EEE Yönetmeliğine Uygundur

### Україна обмеження на наявність небезпечних речовин

Обладнання відповідає вимогам Технічного регламенту щодо обмеження використання деяких небезпечних речовин в електричному та електронному обладнані, затвердженого постановою Кабінету Міністрів України від 3 грудня 2008 № 1057.

# Việt Nam RoHS

Kể từ ngày 01/12/2012, tất cả các sản phẩm do công ty MSI sản xuất tuân thủ Thông tư số 30/2011/TT-BCT quy định tạm thời về giới hạn hàm lượng cho phép của một số hóa chất độc hại có trong các sản phẩm điện, điện tử"

viii

### MS-7E44主板产品中有害物质的名称及含量

|             | 有害物质     |      |      |          |       |        |
|-------------|----------|------|------|----------|-------|--------|
| 部件名称        | 铅        | 汞    | 镉    | 六价铬      | 多溴联苯  | 多溴二苯醚  |
|             | (Pb)     | (Hg) | (Cd) | (Cr(VI)) | (PBB) | (PBDE) |
| 印刷电路板组件*    | $\times$ | 0    | 0    | 0        | 0     | 0      |
| 纽扣电池        | 0        | 0    | 0    | 0        | 0     | 0      |
| 外部信号连接头     | $\times$ | 0    | 0    | 0        | 0     | 0      |
| 其他 (例: 线材等) | $\times$ | 0    | 0    | 0        | 0     | 0      |

本表格依据 SJ/T 11364 的规定编制。

○:表示该有害物质在该部件所有均质材料中的含量均在 GB/T 26572 规定的限量要求以下。

※:表示该有害物质至少在该部件的某一均质材料中的含量超出 GB/T 26572 规定的限量要求,但所有部件都符合欧盟RoHS要求。

\* 印刷电路板组件:包括印刷电路板及其构成的零部件。

■ 上述有毒有害物质或元素清单会依型号之部件差异而有所增减。

■ 产品部件本体上如有环保使用期限标识,以本体标识为主。

### 限用物質含有情況標示聲明書

| 設備名稱:電腦主機板                                                |            |           | 型號(型式):MS-7E44 |               |               |                 |
|-----------------------------------------------------------|------------|-----------|----------------|---------------|---------------|-----------------|
|                                                           | 限用物質及其化學符號 |           |                |               |               |                 |
| 單元                                                        | 鉛<br>(Pb)  | 汞<br>(Hg) | 鎘<br>(Cd)      | 六價鉻<br>〔Cr⁺⁰〕 | 多溴聯苯<br>〔PBB〕 | 多溴二苯醚<br>(PBDE) |
| 電路板                                                       | 0          | 0         | 0              | 0             | 0             | 0               |
| 電子元件                                                      | —          | 0         | 0              | 0             | 0             | 0               |
| 金屬機構件                                                     | —          | 0         | 0              | 0             | 0             | 0               |
| 塑膠機構件                                                     | 0          | 0         | 0              | 0             | 0             | 0               |
| 備考1. "超出0.1 wt %" 及 "超出0.01 wt %" 係指限用物質之百分比含量超出百分比含量基準值。 |            |           |                |               |               |                 |
| 備考2. "〇"係指該項限用物質之百分比含量未超出百分比含量基準值。                        |            |           |                |               |               |                 |
| 備考3."—"係指該項限用物                                            | 質為排隊       | 余項目。      |                |               |               |                 |

ix

# **Copyright and Trademarks Notice**

### 

Copyright © Micro-Star Int'l Co., Ltd. All rights reserved. The MSI logo used is a registered trademark of Micro-Star Int'l Co., Ltd. All other marks and names mentioned may be trademarks of their respective owners. No warranty as to accuracy or completeness is expressed or implied. MSI reserves the right to make changes to this document without prior notice.

# 

The terms HDMI<sup>TM</sup>, HDMI<sup>TM</sup> High-Definition Multimedia Interface, HDMI<sup>TM</sup> Trade dress and the HDMI<sup>TM</sup> Logos are trademarks or registered trademarks of HDMI<sup>TM</sup> Licensing Administrator, Inc.

# **Technical Support**

If a problem arises with your system and no solution can be obtained from the user guide, please contact your place of purchase or local distributor. Alternatively, please try the following help resources for further guidance.

- Visit the MSI website for technical guide, BIOS updates, driver updates, and other information: http://www.msi.com
- Register your product at: http://register.msi.com

## **Revision History**

- Version 1.0, 2023/12, First release.
- Version 1.1, 2024/03, Add battery safety warning.

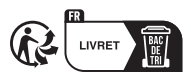

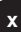